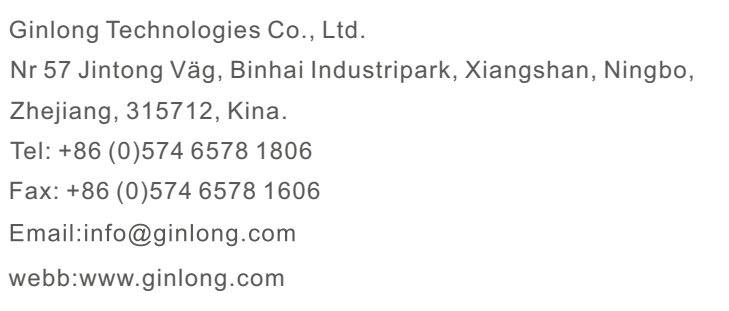

Om denna bruksanvisning innehåller felaktigheter hänvisar vi till de faktiska föremålen. Om du upplever några problem med växelriktaren ska du ta reda på växelriktarens serienummer och kontakta oss. Vi kommer att göra allt vi kan för att besvara din förfrågan så snart som möjligt.

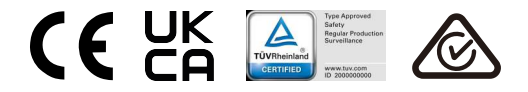

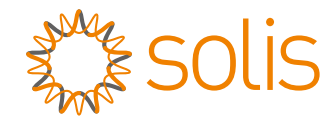

## Solis S5 Tre Faser Växelriktare

S5-GC(25-50)K Installations- och bruksanvisning

Ver 1.1

Ginlong Technologies Co., Ltd.

## Innehåll

| 1.Introduktion                             |         |
|--------------------------------------------|---------|
| 1.1 Produktbeskrivning                     |         |
| 1.2 Förpackningar                          |         |
| 2.Säkerhetsanvisningar                     |         |
| 2.1 Säkerhetssymboler                      |         |
| 2.2 Allmänna säkerhetsanvisningar          |         |
| 2.3 Användningsanvisningar                 | 5       |
| 2.4 Anvisningar för avfallshantering       | 5       |
| 3.Översikt                                 |         |
| 3.1 Display på frontpanelen                |         |
| 3.2 LED-statusindikatorlampor              | 6       |
| 3.3 langentbord                            | 6       |
| 3.4 LCD                                    | 0       |
| 4.Hantering och lagring av produkter       |         |
| 4.1 Hantering av produkten                 | ····· / |
| 4.2 Forvaring av produkten                 | 0       |
| 5.Installation                             |         |
| 5.1 Välj plats för växelriktaren           |         |
| 5.2 Montering av vaxeiriktaren             | 13      |
|                                            | 10      |
| 6.Starta och stoppa                        | 26      |
| 6.1 Starta vaxelriktaren                   | 26      |
|                                            | 20      |
| 7.Drift                                    |         |
| 7.1 Huvudmeny                              | 27      |
| 7.2 Informationen                          | 27      |
| 7.4 Avancerad information                  |         |
| 7.5 Avancerade inställningar               | 33      |
| 7.6 AFCI-funktion                          | 44      |
| 8. Underhåll                               | 45      |
| 9. Felsökning                              | 46      |
| 10. Specifikationer                        |         |
| 11.Bilaga                                  | 58      |
| 11.1 Vägledning för val av rutnätsstandard | 58      |
|                                            |         |

# 1. Introduktion

### 1.1 Produktbeskrivning

Solis tre faser växelriktare är lämplig för solcellsprojekt i stor skala. Den här handboken omfattar följande modeller av tre faser växelriktare: S5-GC25K, S5-GC30K, S5-GC33K, S5-GC36K, S5-GC40K, S5-GC40K-HV, S5-GC50K-HV, S5-GC15K-LV, S5-GC20K-LV, S5-GC23K-LV

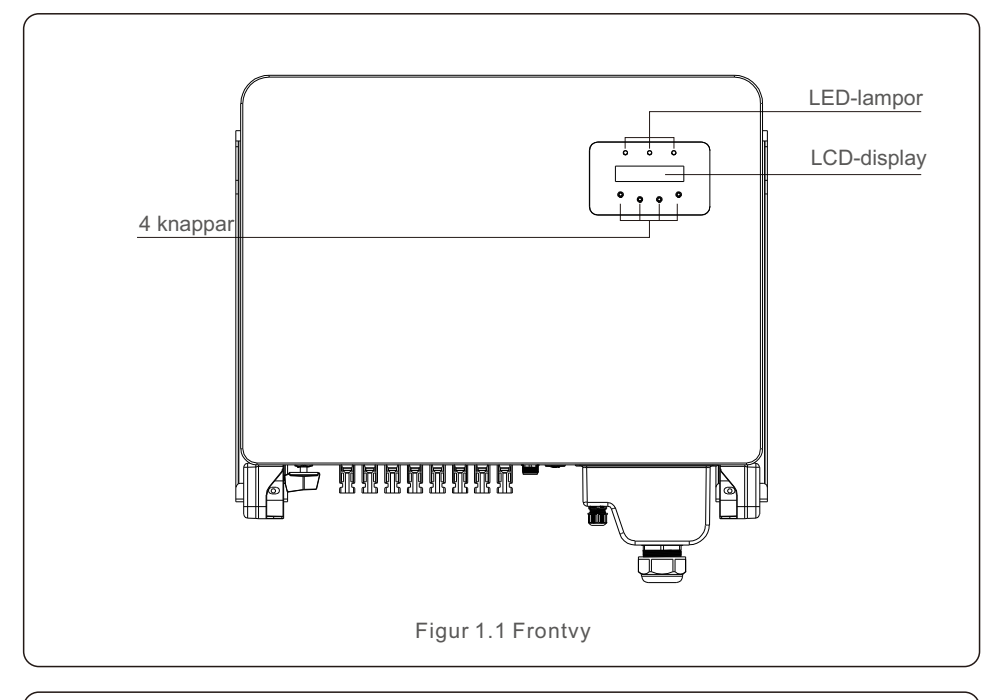

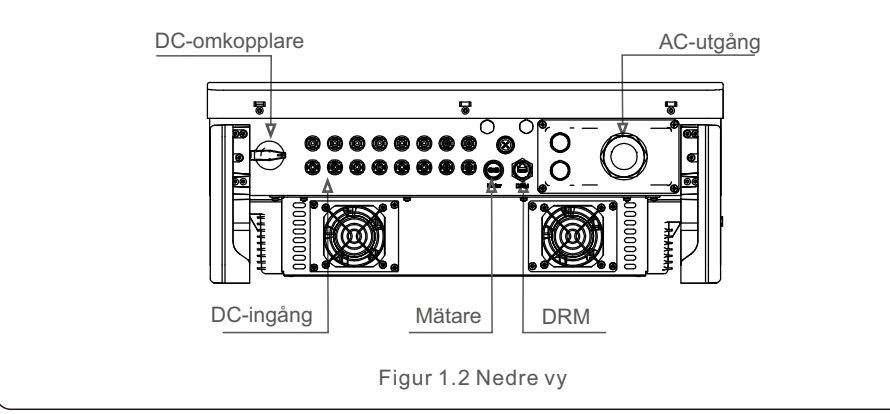

### 1.2 Förpackningar

När du får växelriktaren ska du kontrollera att den innehåller alla följande komponenter:

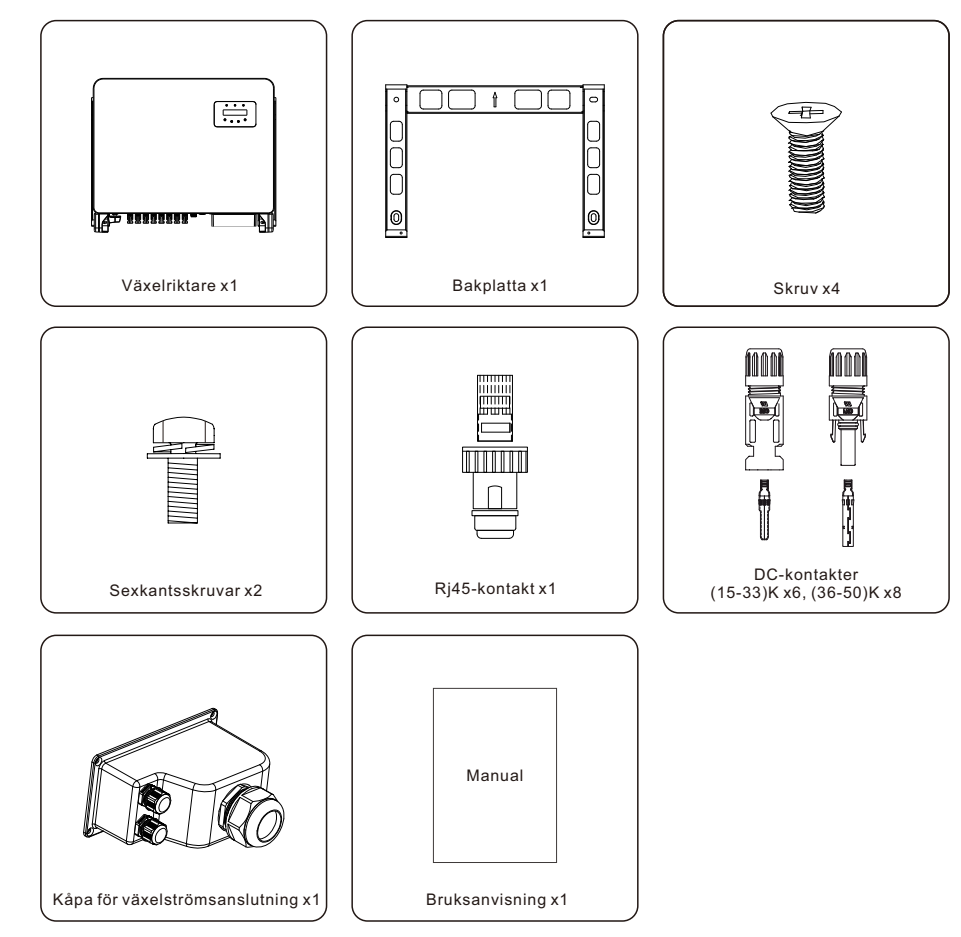

Kontakta din lokala Solis-distributör om något saknas.

## 2. Säkerhetsanvisningar

## 2. Säkerhetsanvisningar

#### 2.1 Säkerhetssymboler

OBS:

Följande säkerhetssymboler används i den här handboken för att ange potentiella säkerhetsrisker och viktig säkerhetsinformation:

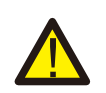

#### VARNING:

Symbolen VARNING anger viktiga säkerhetsåtgärder som, om de inte följs korrekt, kan leda till allvarlig skada eller dödsfall.

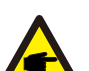

Symbolen OBS anger kritiska säkerhetsinstruktioner som, om de inte

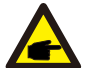

## utförs korrekt, kan leda till att växelriktaren skadas eller förstörs.

#### FÖRSIKTIGHET:

Symbolen FÖRSIKTIGHET, RISK FÖR ELEKTRISK CHOCK anger viktiga säkerhetsinstruktioner som, om de inte utförs korrekt, kan leda till elektrisk stöt.

#### FÖRSIKTIGHET:

Symbolen FÖRSIKTIGHET, VÄRMA YTTRUM symbolindikator anger säkerhetsvarningar som, om de inte följs korrekt, kan leda till brännskador.

#### 2.2 Allmänna säkerhetsanvisningar

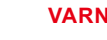

#### VARNING:

Anslut inte PV-gruppens positiva (+) eller negativa (-) ström till jord. Det kan leda till betydande skador på växelriktaren.

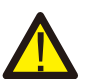

#### VARNING:

Elektriska installationer måste följa både lokala och nationella säkerhetsföreskrifter.

#### VARNING:

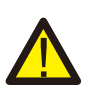

För att minimera risken för brand måste alla kretsar som är kopplade till växelriktaren vara försedda med överströmsskydd (OCPD). DC OCPD ska monteras i enlighet med lokala föreskrifter. Alla ledningar i solcellskretsar för käll- och utgångskretsar ska vara utrustade med frånskiljare i enlighet med NEC artikel 690, del II. Alla Solis trefas växelriktare har en integrerad DC-omkopplare.

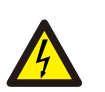

#### FÖRSIKTIGHET:

Risk för elektrisk skock. Undvik att ta bort locket. Det finns inga komponenter som kan underhållas på insidan. Service bör utföras av kunnig och auktoriserad servicepersonal.

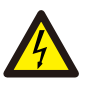

#### FÖRSIKTIGHET:

När solcellsanläggningen (solpaneler) utsätts för solljus genererar den likström.

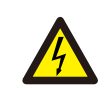

#### FÖRSIKTIGHET:

Risk för elektrisk stöt på grund av den energi som lagras i växelriktarens kondensatorer.

Vänta 5 minuter efter att ha kopplat ur alla strömkällor innan du tar bort locket (endast servicetekniker). Om locket tas bort utan behörighet kan garantin ogiltigförklaras.

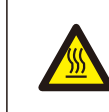

#### FÖRSIKTIGHET:

Växelriktare yttemperatur kan närma sig 75 °C (167 °F).

Minska beröring av inverterns yta medan den fungerar för att undvika risk för brännskador. Växelriktare måste installeras utom räckhåll för barn.

### 2.3 Användningsanvisningar

Omriktaren har byggts i enlighet med gällande säkerhets- och tekniska standarder. Installera växelriktaren endast i system som uppfyller följande specifikationer:

- 1. Installationen är nödvändig permanent.
- 2. Elektriska installationer måste följa alla tillämpliga föreskrifter och standarder.
- 3. Installera växelriktaren enligt anvisningarna i denna handbok.
- 4. Omriktaren måste installeras i enlighet med tillverkarens anvisningar.
- 5. För att starta växelriktaren måste huvudströmbrytaren för elnätet (AC) slås på innan solpanelens DC-isolator slås på. För att stänga av växelriktaren måste huvudströmbrytaren för nätförsörjning (AC) stängas av innan solpanelens DC-isolator stängs av.

### 2.4 Anvisningar för avfallshantering

Denna produkt får inte kastas i vanliga sopor. De ska separeras och föras till en lämplig insamlingsplats för att underlätta återvinning och undvika negativa konsekvenser för miljön och människors hälsa. Lokala bestämmelser om avfallshantering måste följas.

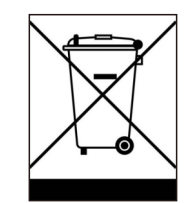

# 3. Översikt

## 3.1 Display på frontpanelen

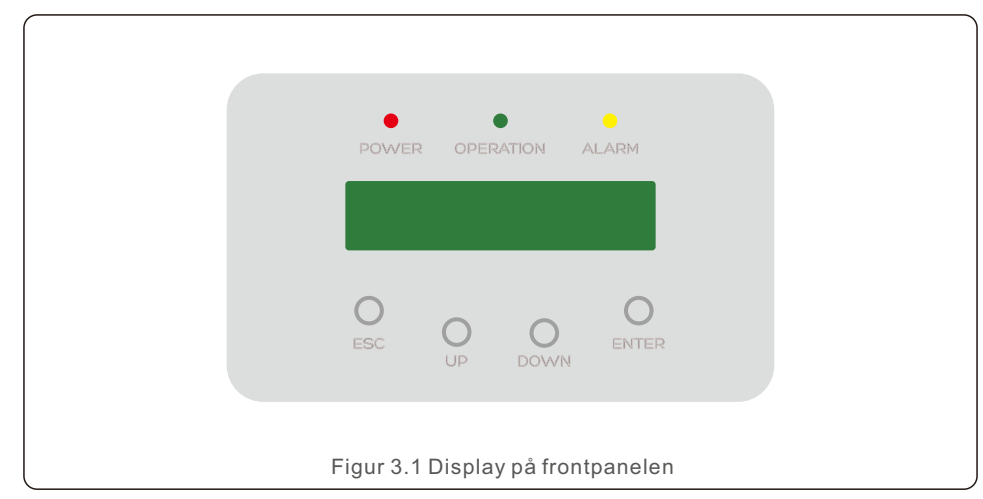

#### 3.2 LED-statusindikatorlampor

|                                  |   |       | Ljus   | Status                                    | Beskrivning                              |
|----------------------------------|---|-------|--------|-------------------------------------------|------------------------------------------|
|                                  | 1 |       | STRÖM  | PÅ                                        | Växelriktaren kan upptäcka likström.     |
|                                  |   | •     | STROM  | AV                                        | Ingen DC-ström eller låg DC-ström.       |
|                                  |   |       |        | PÅ                                        | Omriktaren fungerar korrekt.             |
|                                  | 2 | DRIFT | AV     | Omriktaren har slutat att leverera ström. |                                          |
|                                  |   |       | -      | BLINKAND                                  | Omriktaren håller på att initialiseras.  |
| _                                |   |       |        | PÅ                                        | Larm eller feltillstånd har upptäckts.   |
|                                  | 3 | -     | LARIVI | AV                                        | Omriktaren fungerar utan fel eller larm. |
| Tabell 3.1 Statusindikatorlampor |   |       |        |                                           |                                          |

#### 3.3 Tangentbord

Växelriktarens frontpanel innehåller fyra knappar (från vänster till höger): ESC, UPP, NER och STIGA PÅ. Tangentbordet används för följande ändamål:

- Bläddra genom de visade valfritt (tangenten UPP och NER);
- Ändring av de parametrar som kan anpassas (ESC- och STIGA PÅ-tangenten).

### 3.4 LCD

Växelriktarens frontpanel har en tvåradig LCD-skärm som visar följande information:

• Status och statistik över växelriktarens funktion;

- IMeddelanden från operatören om service;
- Meddelanden om larm och indikationer om fel.

## 4.1 Hantering av produkten

Läs följande anvisningar om hur du hanterar växelriktaren på rätt sätt:

1. De röda cirklarna nedan visar utskärningar i produktförpackningen.

Sätt in utskärningarna för att skapa handtag för omplacering av växelriktaren (se figur 4.1).

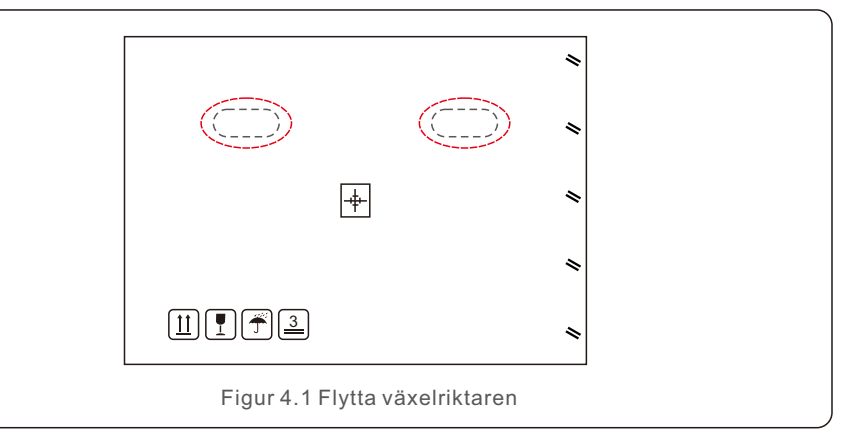

2. Öppna lådan och för sedan växelriktarens båda sidor genom det streckade området. (se figur 4.2)

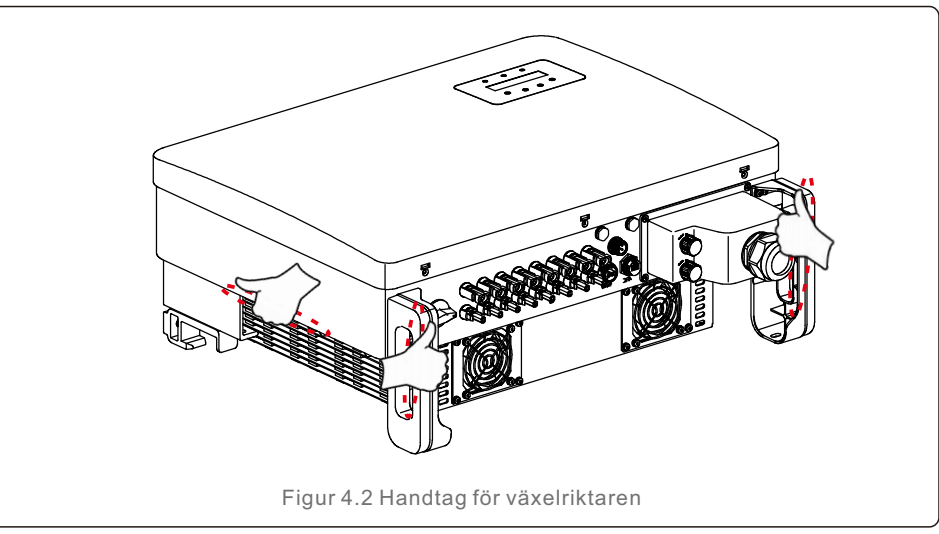

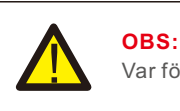

OBS: Var försiktig när du lyfter växelriktaren. Vikten är cirka 45 kg.

#### 4.2 Förvaring av produkten

Om växelriktaren inte ska installeras omedelbart, se följande rekommendationer för förvaring och klimatförhållanden:

- Förpacka växelriktaren i originalförpackningen, försegla den med tejp och lägg in torkmedlet i lådan.
- Förvara växelriktaren(a) på en ren, torr plats som är fri från damm och smuts.
- Förvaringstemperaturen måste ligga mellan -40 °C och 70 °C, med en relativ luftfuktighet på 0 till 95 % icke-kondenserande.
- Inte fler än tre (3) växelriktare bör staplas på varandra.
- Håll ett säkert avstånd mellan lådan(a) och korrosiva element för att undvika att skada växelriktarens hölje.
- Utför rutininspektioner av förpackningarna. Om förpackningen är skadad (fuktig, skadad av skadedjur etc.), packa omedelbart om växelriktaren.
- Förvara växelriktaren(a) på ett plant, hårt underlag inte i en vinkel eller uppochnedvänd.
- Innan du använder en växelriktare som har förvarats under en längre tid bör den inspekteras och testas noggrant av kvalificerad service eller tekniska experter.
- Om man startar om utrustningen efter en längre tids inaktivitet krävs en noggrann inspektion och i vissa situationer avlägsnande av oxidation och damm som har samlats inuti utrustningen.

#### 5.1 Välj plats för växelriktaren

För att välja en plats för växelriktaren bör följande kriterier beaktas:

#### VARNING: Risk för brand

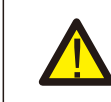

- Elektriska apparater kan trots sin noggranna tillverkning orsaka bränder.
- Undvik att installera växelriktaren i områden där extremt brännbara material eller gaser förekommer.
- Installera växelriktaren på avstånd från potentiellt explosiva miljöer.
- Installation i små slutna utrymmen där luften inte kan röra sig fritt rekommenderas inte. För att minimera överhettning ska luftflödet runt växelriktaren alltid hållas fritt.
- Direkt solljus ökar växelriktarens driftstemperatur och kan leda till en begränsning av utgångseffekten. Ginlong rekommenderar att växelriktaren placeras på en plats som är skyddad från direkt solljus och regn.
- För att minimera överhettning är det nödvändigt att ta hänsyn till den omgivande lufttemperaturen när man bestämmer växelriktarens installationsposition.
   När den omgivande lufttemperaturen runt enheten överstiger 104°F/40°C rekommenderar Ginlong att du installerar en solskyddsskärm för att minimera direkt solljus.

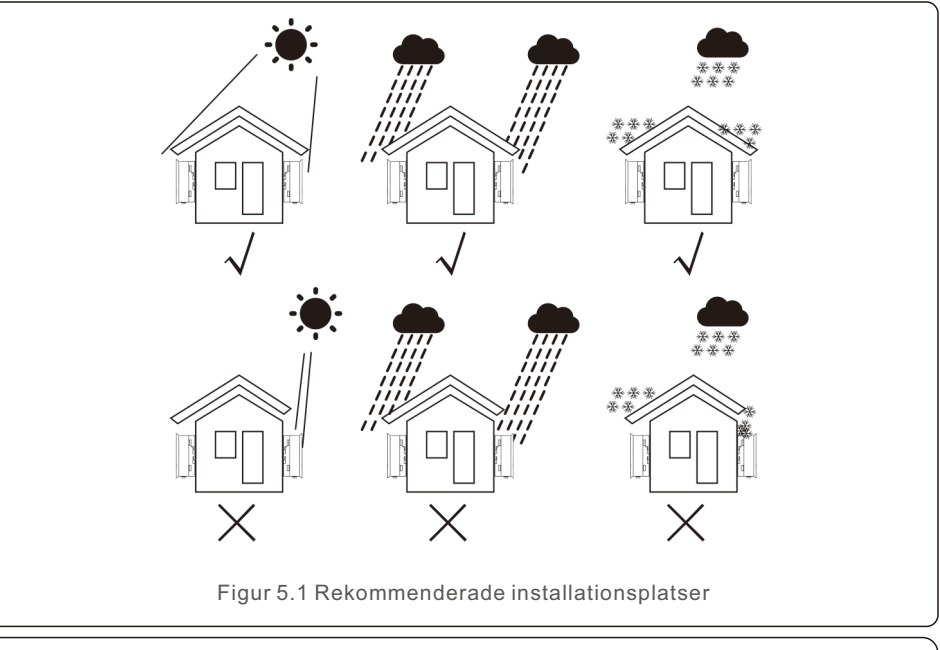

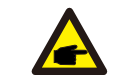

**OBS**:

Ingenting får förvaras på eller i närheten av växelriktaren.

## 5. Installation

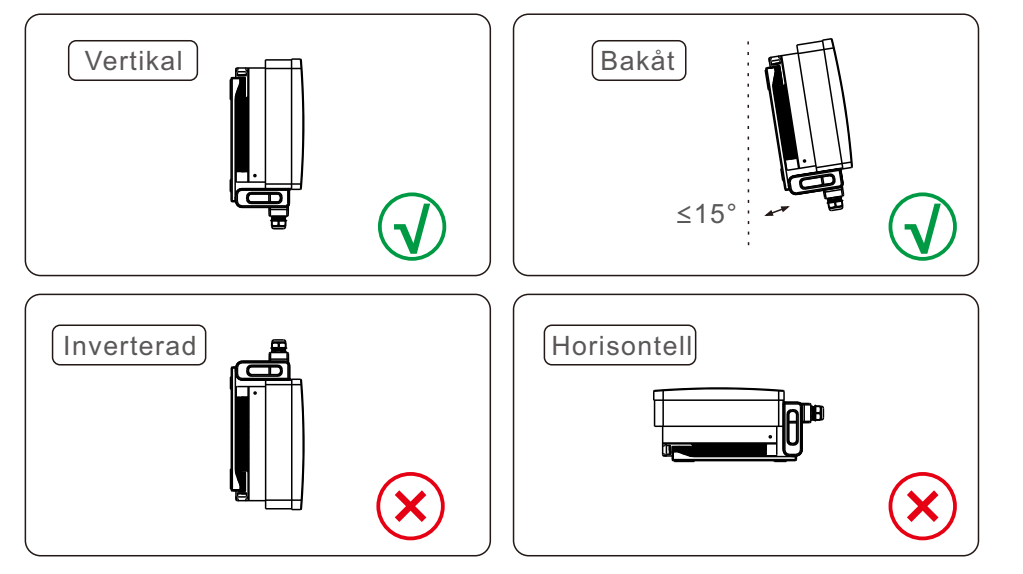

- Montera på en viktbärande vertikal yta eller struktur.
- Installera växelriktaren vertikalt. Om växelriktaren inte kan installeras vertikalt kan den lutas 15 grader bakåt.
- Vid installation av flera växelriktare på samma plats ska minst 500 mm hållas mellan varje växelriktare och annan monterad utrustning. Omriktarens botten måste vara minst 500 mm över marken eller golvet. Se figur 5.2.
- ITänk på synligheten av LED-statusindikatorlamporna och LCD-skärmen.

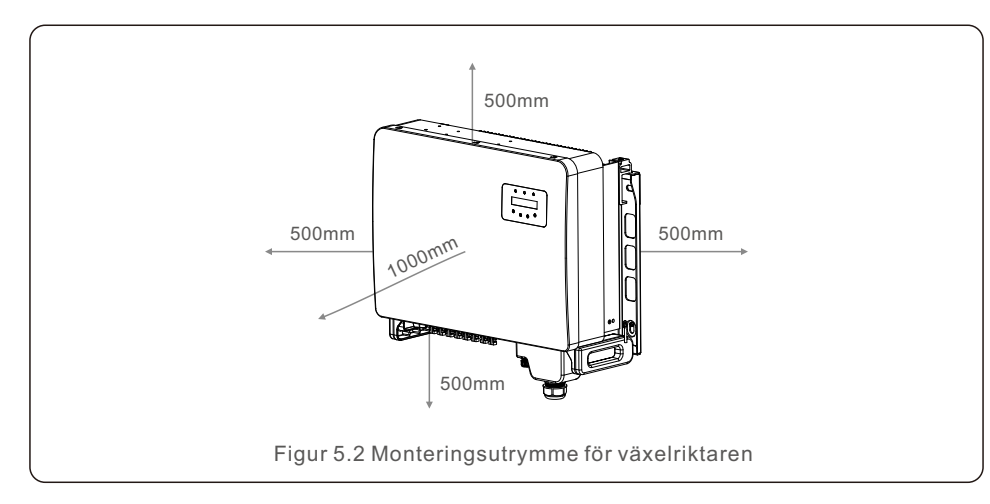

5.2 Montering av växelriktaren

Storlek på upphängningsplatta på baksidan:

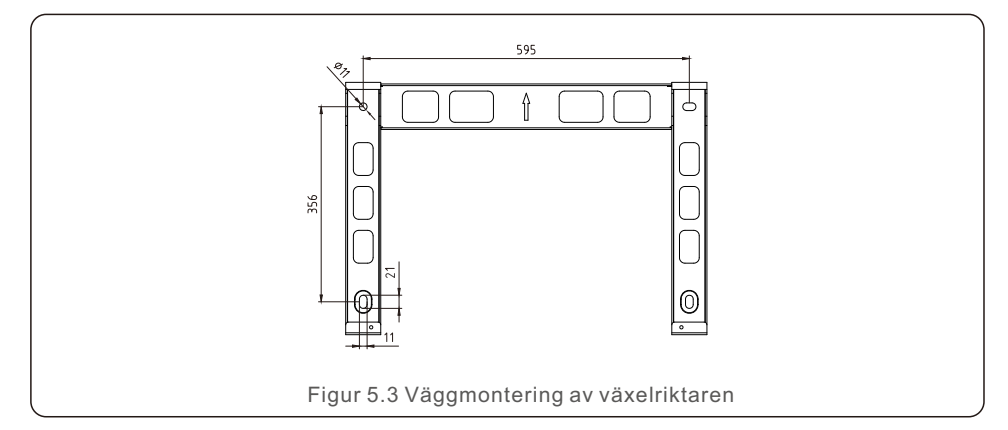

Se figur 5.4 och figur 5.5. Växelriktaren ska monteras vertikalt. Monteringsförfarandet för växelriktaren visas nedan.

- Se figur 5.4. Expansionsbulthålen, baserade på fästhålets diameter (M10\*70), måste stå upprätt på väggen under slagborrning med en 10 mm borrmaskin. Dessutom är alla borrhål 60 mm djupa.
- 2. Kontrollera att fästet är vertikalt. Dessutom är monteringshålen (se figur 5.4) korrekt markerade. Borra hål i väggen på de markerade platserna.
- 3. Fäst konsolen på väggen med hjälp av lämpliga expansionsskruvar.

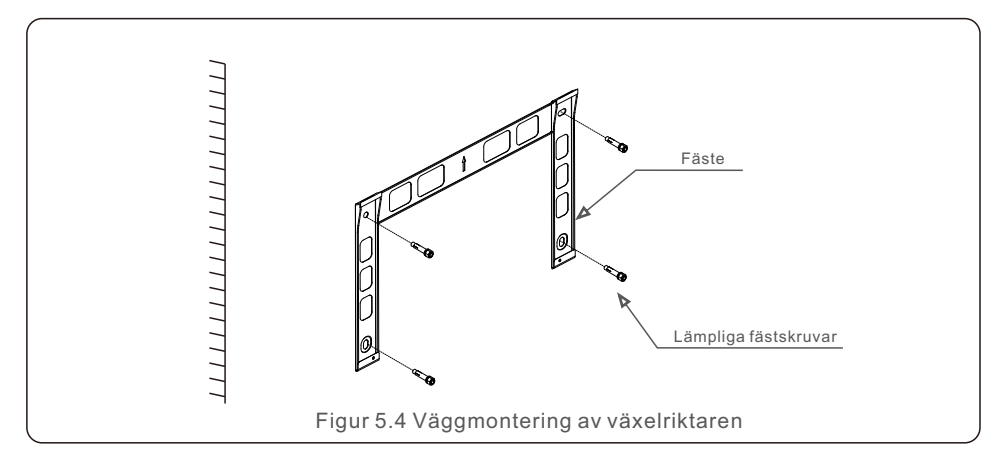

## 5. Installation

VARNING: Vertikal montering av växelriktaren krävs.

4. Lyft upp växelriktaren och fäst den på fästet, och skjut sedan ner den för att se till att växelriktaren och fästet är exakt i linje med varandra.

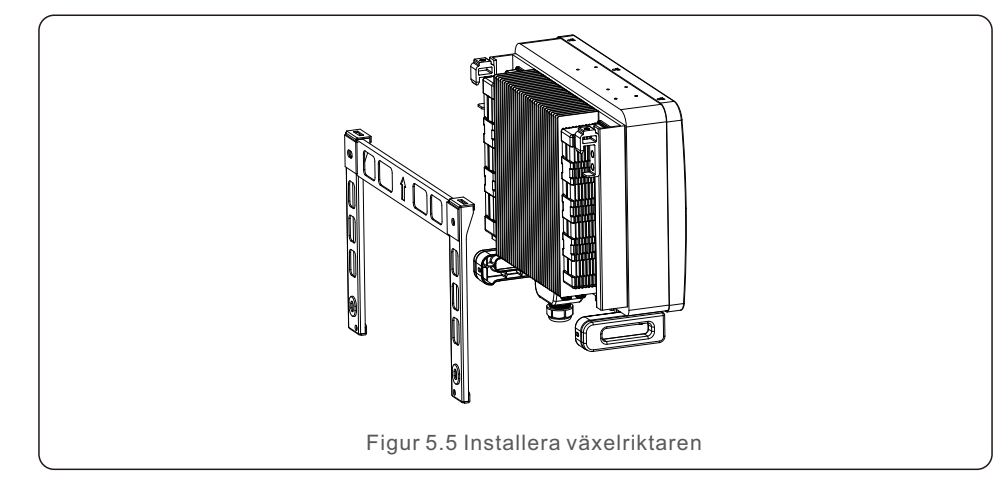

5. Om installationsläget är för högt kan växelriktaren inte sättas direkt på monteringsplattan utan måste lyftas genom de två lyfthålen.

(Repet måste uppfylla den här produktens specifikationer för bärighet).

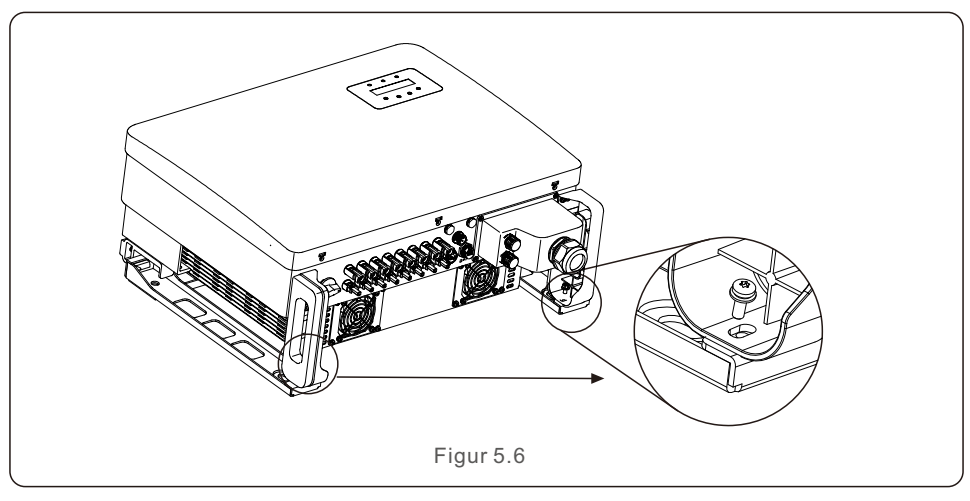

### 5.3 Elektriska anslutningar

Omriktaren har en snabbkopplingskontakt som gör att man inte behöver öppna topplocket vid elanslutning. De indikationer som är placerade på växelriktarens undersida specificeras i tabell 5.1. Varje elektrisk anslutning överensstämmer med tillämplig kommunal eller nationell standard.

| DC 1 ~ DC 8 | DC-ingångsterminal        |
|-------------|---------------------------|
| PÅ          | Sätt på DC-omkopplaren    |
| AV          | Stänger av DC-omkopplaren |
| COM1        | COM-port för övervakning  |
| MÄTARE      | COM-port för mätare       |
| DRM         | COM-port för DRM          |

Tabell 5.1 Symboler för elektriska anslutningar

Växelriktarens elektriska anslutning måste följa instruktionerna nedan:

- 1.Stäng av nätets huvudströmbrytare (AC).
- 2.Stäng av DC-isolatorn.
- 3.Anslut växelriktaren till rutnätet.

4. Anslut solpanelens ingångsanslutning till växelriktaren.

#### 5.3.1 Jordning

För att skydda växelriktaren effektivt måste två jordningsmetoder användas. Anslut jordkabeln för växelström (se sektion 5.3.3).

Anslut jordningskontakten på den externa strömförsörjningen.

För att ansluta kylflänsens jordningskontakt följer du nedanstående procedurer:

- 1. Förbered jordkabeln: det rekommenderas att använda en kopparkabel ≥ 16 mm² för utomhusbruk.
- 2. Förbered OT-terminaler: M6.

#### Viktigt:

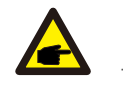

När flera växelriktare kopplas parallellt bör de alla anslutas till samma jordpunkt för att minimera risken för att en spänningspotential bildas mellan växelriktarnas jordar.

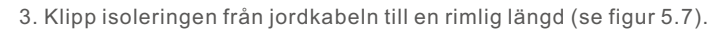

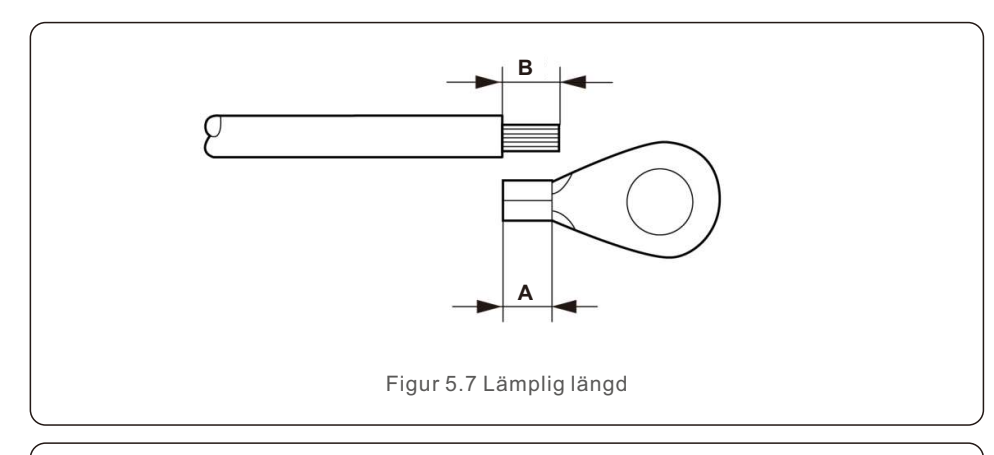

#### Viktigt:

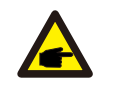

B (längden på isoleringsavklippningen) är 2 mm 3 mm längre än A (området för OT-kabelanslutningens pressning) är 2 mm 3 mm.

4. För in den avskalade kabeln i OT-kabelterminalens krympningsområde och krymp terminalen till kabeln med hjälp av den hydrauliska klämman (se figur 5.8).

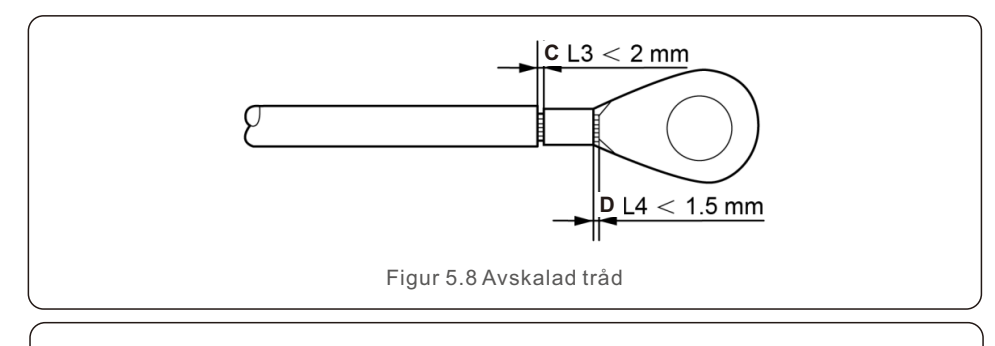

#### Viktigt:

Efter att ha pressat terminalen mot ledningen ska du visuellt kontrollera anslutningen för att se till att den är ordentligt pressad.

- 5. Ta bort skruven från jordningsstället på kylflänsen.
- 6. Anslut jordkabeln till kylflänsens jordpunkt och dra åt jordskruven. 3-4 Nm vridmoment (se figur 5.9).

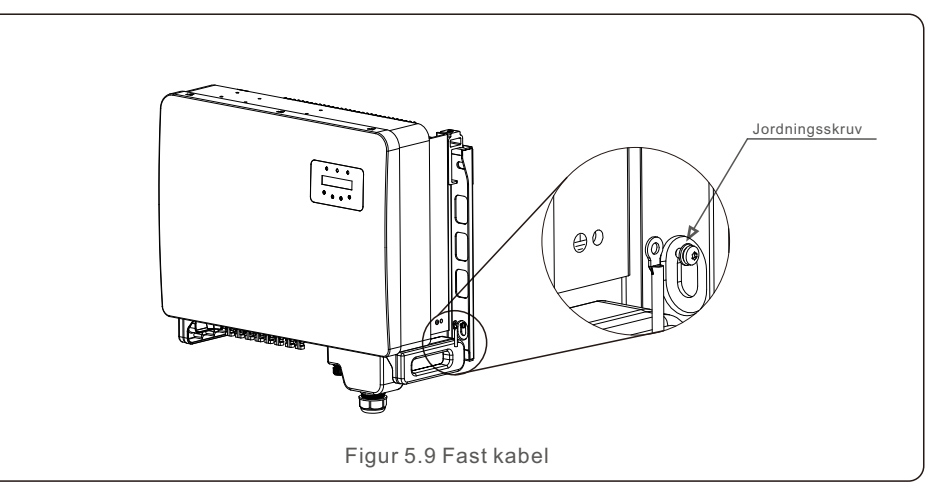

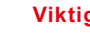

Viktigt:

Efter installation av jordkabeln är det bättre att applicera silikon eller färg för att förhindra korrosion.

## 5. Installation

### 5.3.2 Anslut PV-sidan till växelriktaren

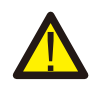

Innan du ansluter växelriktaren ska du se till att solcellsgruppens öppna kretsspänning ligger inom växelriktarens gränsvärde.

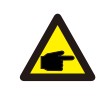

Kontrollera att polariteten på solcellsgruppens utgångsspänning stämmer överens med signalerna "DC+" och "DC-" innan du ansluter den.

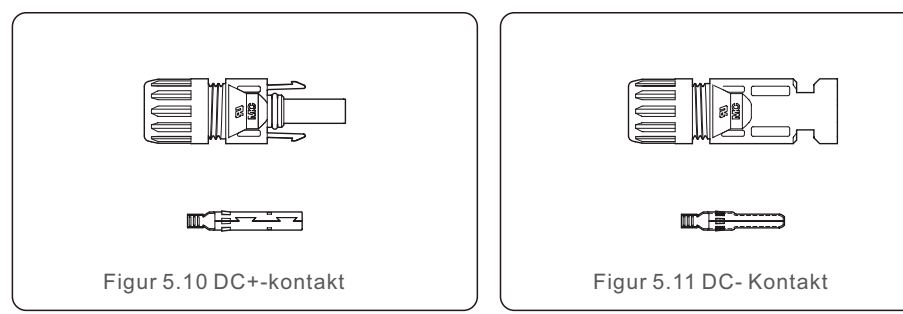

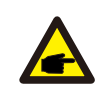

Använd lämplig likströmskabel för solcellssystemet.

| Kaheltyn                                          | Tvärsnitt (mm²)       |                     |  |
|---------------------------------------------------|-----------------------|---------------------|--|
| Kabertyp                                          | Räckvidd              | Rekommenderat värde |  |
| Industriell generisk PV-kabel<br>(modell: P V1-F) | 4.0~6.0<br>(12~10AWG) | 4.0 (12AWG)         |  |

#### Följande är stegen för att montera DC-kontakterna:

- 1. Klipp av ca 7 mm av DC-tråden och demontera anslutningsmuttern. (se figur 5.12)
- 2. Sätt in kabeln i kontaktens mutter och kontaktstift. (se figur 5.13)
- 3. Krama fast kontaktstiftet i ledningen med hjälp av en lämplig trådpress. (se figur 5.14)
- 4. Anslut metallkontakten till kontaktens överdel och dra åt muttern med ett vridmoment på 3-4 Nm (se figur 5.15).
- 5. Mät PV-spänningen vid DC-ingången med hjälp av en multimeter, kontrollera polariteten på DC-ingångskabeln (se figur 5.16) och se till att varje PV-sträng ligger inom växelriktarens driftsspänningsområde. Anslut DC-kontakten till växelriktaren tills ett litet klickande ljud visar att anslutningen har lyckats. (se figur 5.17).

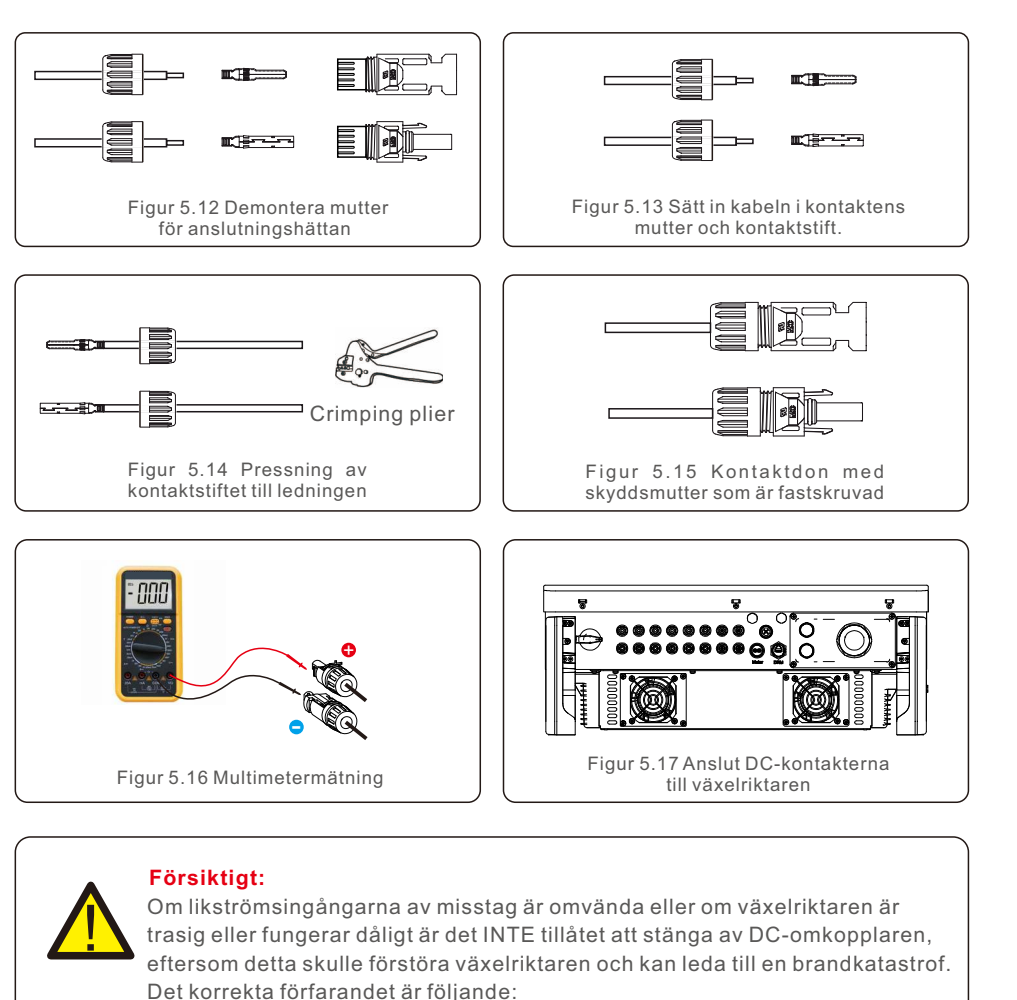

\*Använd en amperemeter för att mäta DC-strömmen.

\*Om den är större än 0,5 A, vänta tills minskningen av solinstrålningen börjar verka tills strömmen sjunker under 0,5 A.

\*Du får stänga av DC-omkopplarna och koppla bort PV-strängarna först när strömmen är mindre än 0,5 A.

Tänk på att eventuella skador som orsakas av felaktig drift inte täcks av enhetens garanti.

## 5. Installation

#### 5.3.3 Anslut nätsidan av växelriktaren

En 10-35 mm2 kabel krävs för växelströmsanslutningen. Se till att kabelmotståndet är mindre än 1,50hm.

| Specifikationer f            | ör kablar   | Copper-cored cable |
|------------------------------|-------------|--------------------|
| Arean av det                 | Range       | 10~35              |
| tvärgående tvärsnittet (mm²) | Recommended | 25                 |
| Cable outer diameter (mm)    | Range       | 22~32              |
|                              | Recommended | 27                 |

**OBS**:

För att säkerställa en säker anslutning rekommenderas kunden att använda jämförbara Euro-kopplingar baserat på terminalens ledningskrav.

Nedan följer processerna för montering av växelströmsnätsterminalerna:

1. Avlägsna ungefär 80 mm av den isolerande manteln från växelströmskabelns ände och avlägsna sedan ändan på varje tråd. (som illustreras i figur 5.18).

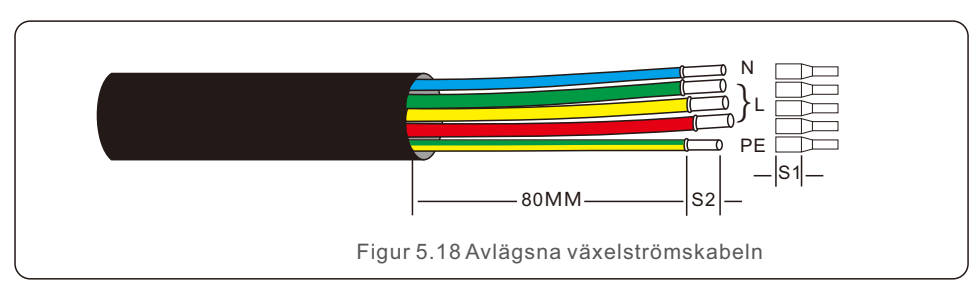

#### OBS: S2 (lä (komp

S2 (längden på isoleringen) ska vara minst lika lång som S1 (komprimeringsområdet för AC-terminalkabeln).

- Avlägsna ledningens isolering bortom OT-terminalens kabelpressningsområde och pressa sedan terminalen med ett hydrauliskt pressverktyg. Isolera terminalens krimpade del med värmekrympande slang eller isoleringstejp.
- 3. Låt luftkonditioneringsbrytaren vara okopplad för att förhindra att den stängs av plötsligt.
- 4. Ta bort de fyra skruvarna från växelriktarens kopplingslåda och locket.

5. Kabeln ska träs genom muttern, manteln och AC-terminalkåpan. Använd en hylsnyckel och anslut kabeln till växelströmskontaktblocket i tur och ordning. Dra åt terminalblockets skruvar. Ett vridmoment på 3-4 Nm är tillgängligt (enligt figur 5.19).

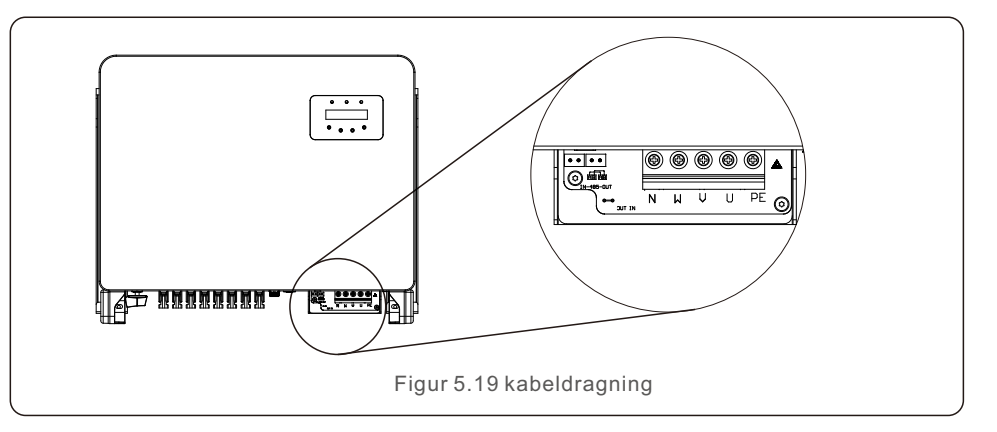

#### 5.3.4 Anslutning för övervakning av växelriktaren

Wi-Fi- eller GPRS-övervakning finns tillgänglig för växelriktaren. Alla kommunikationsenheter från Solis finns som tillval (figur 5.20). Se installationshandböckerna för Solis övervakningsenheterna för anslutningsinstruktioner.

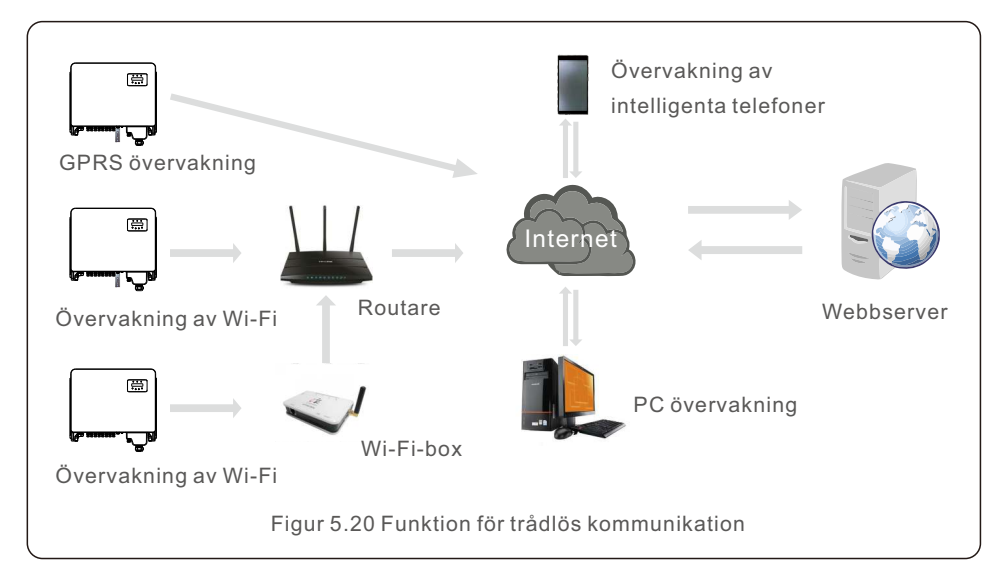

#### Övervakningssystem för flera växelriktare

Flera växelriktare kan övervakas genom RS485-konfiguration i kedja. (Se figur 5.21).

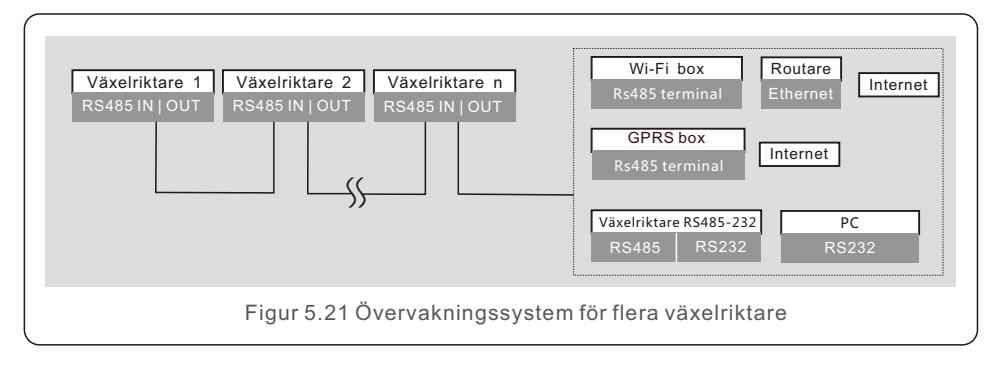

#### 5.3.4.1 RS485-anslutning

Som illustreras i figur 5.22 ska RS485-kommunikationslinjerna ledas genom terminalblocket. Kabelns tvärsnittsarea bör vara mellan 0,2 och 1,5 mm2 och ytterdiametern bör vara mellan 5 och 10 mm.

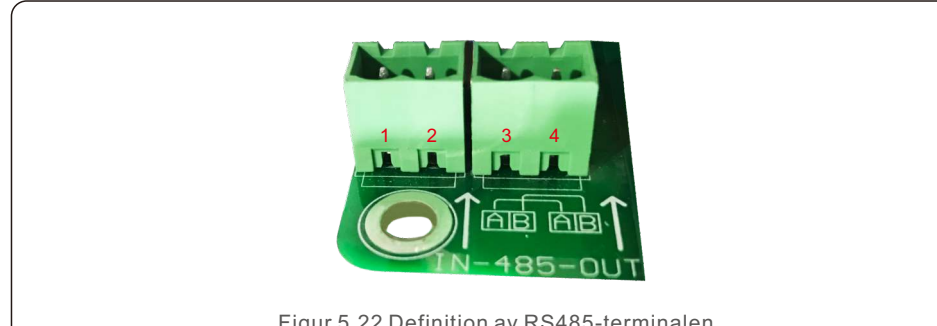

| Figur | J.ZZ | Demnition | avR | 5405-1 | erminaler | 1 |
|-------|------|-----------|-----|--------|-----------|---|
|       |      |           |     |        |           |   |

| Nr. | Definition av portar | Beskrivning                         |
|-----|----------------------|-------------------------------------|
| 1   | RS485A1 IN           | RS485A1,RS485 Differentiell signal+ |
| 2   | RS485B1 IN           | RS485A1,RS485 Differentiell signal- |
| 3   | RS485A2 OUT          | RS485A2,RS485 Differentiell signal+ |
| 4   | RS485B2 OUT          | RS485A2,RS485 Differentiell signal- |

Tabell 5.2 Definition av portar

#### Anslutning av terminalblocket

a. Ta bort isoleringsskiktet från kommunikationskablar upp till en viss längd med hjälp av en avbitare, enligt figur 5.23.

b. Skruva loss locken för "COM2" och "COM3" på växelriktaren enligt figur 5.24.

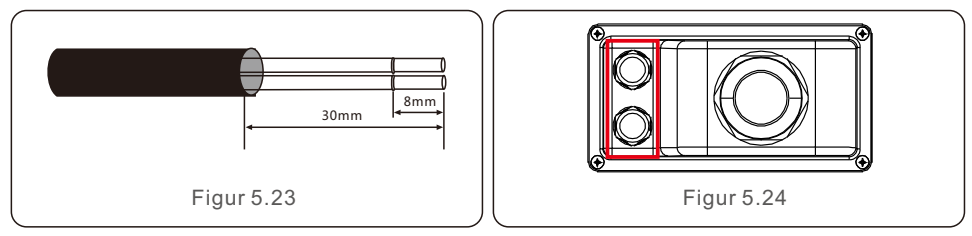

c. Anslut kommunikationslinjerna till portarna "COM2" och "COM3".

- d. Anslut kablarna till tillbehörspaketets pluggbara terminaler.
- e. Rikta in de pluggbara terminalerna mot växelriktarens terminalblock och tryck på för att säkra dem.

Kom ihåg att dra åt skruvarna på AC-terminalkåpan efter kabelinstallationen för att förhindra vattenskador.

#### 5.3.5 Maximalt överströmsskydd (OCPD)

Solis föreslår att man lägger till brytare som skyddar mot överström för att skydda AC-ledningarna för växelströmsnätet till växelriktaren. Följande tabell sammanfattar OCPD-värdena för Solis trefas växelriktare.

| Växelriktare                  | Nominell<br>spänning (V)) | Nominell<br>utgångsström (A) | Ström för<br>skyddsanordningen (A) |  |  |
|-------------------------------|---------------------------|------------------------------|------------------------------------|--|--|
| S5-GC25K                      | 220/380,230/400           | 38.0/36.1                    | 50                                 |  |  |
| S5-GC30K                      | 220/380,230/400           | 45.6/43.3                    | 63                                 |  |  |
| S5-GC33K                      | 220/380,230/400           | 50.1/47.6                    | 63                                 |  |  |
| S5-GC36K                      | 220/380,230/400           | 54.7/52.0                    | 80                                 |  |  |
| S5-GC40K                      | 220/380,230/400           | 60.8/57.7                    | 80                                 |  |  |
| S5-GC40K-HV                   | 480                       | 48.1                         | 63                                 |  |  |
| S5-GC50K-HV                   | 480                       | 60.1                         | 80                                 |  |  |
| S5-GC15K-LV                   | 220                       | 39.4                         | 63                                 |  |  |
| S5-GC20K-LV                   | 220                       | 52.5                         | 80                                 |  |  |
| S5-GC23K-LV                   | 220                       | 60.4                         | 80                                 |  |  |
| Table 5.3 Rating of grid OCPD |                           |                              |                                    |  |  |

## 5. Installation

#### 5.3.6 Mätaranslutning (valfritt)

Växelriktaren kan användas tillsammans med en intelligenta trefasmätare för att tillhandahålla Förvaltning av Strömförsörjning Vid Exporten och/eller 24-timmars övervakning av förbrukningen.

#### OBS:

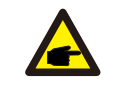

Den intelligenta mätaren kan placeras antingen på nät- eller lastsidan för att Förvaltning av Strömförsörjning Vid Exporten.

För att möjliggöra 24-timmarsövervakning av användningen måste den intelligenta mätaren placeras på rutnätsidan.

Två typer av mätare stöds:

Mätare - Direkt insatt typ - Maximal ingångsström 80A (DTSD1352-Direkt insatt typ). Externa mätare av CT-typ - 150A/5A CTs ingår (DTSD1352-Externa CT typ). Kunden kan beställa en lämplig mätare hos Solis försäljningsrepresentanter. Nedan finns anslutningsscheman för olika mätare som ansluts till olika platser. Se sektion 7.5.12 för detaljerade uppgifter.

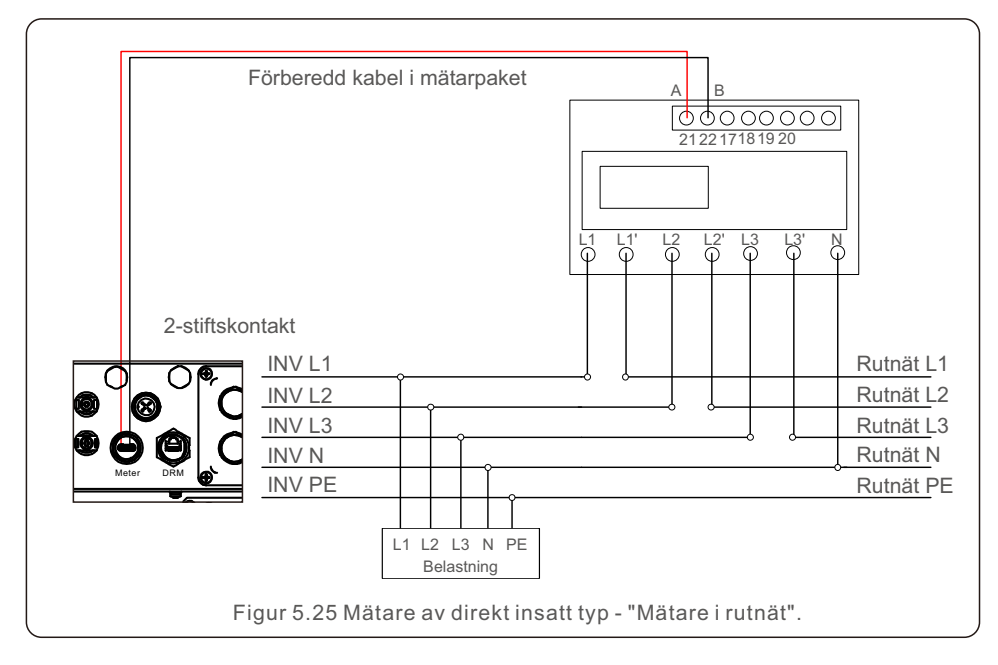

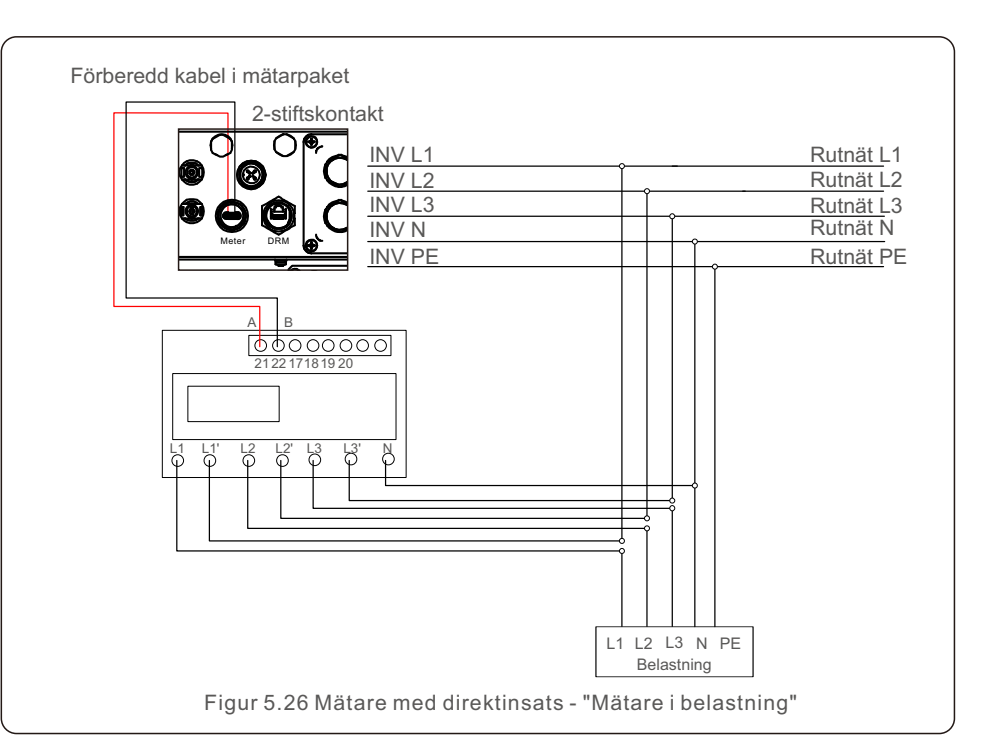

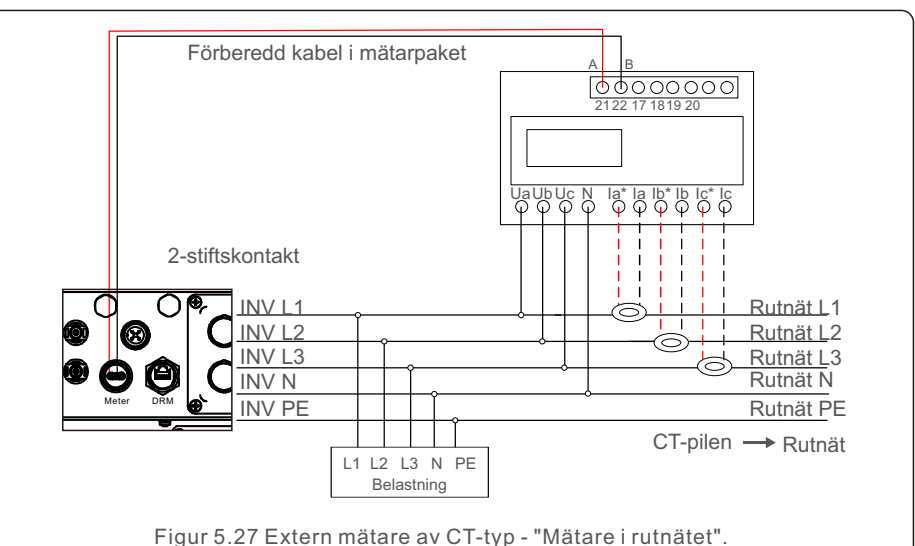

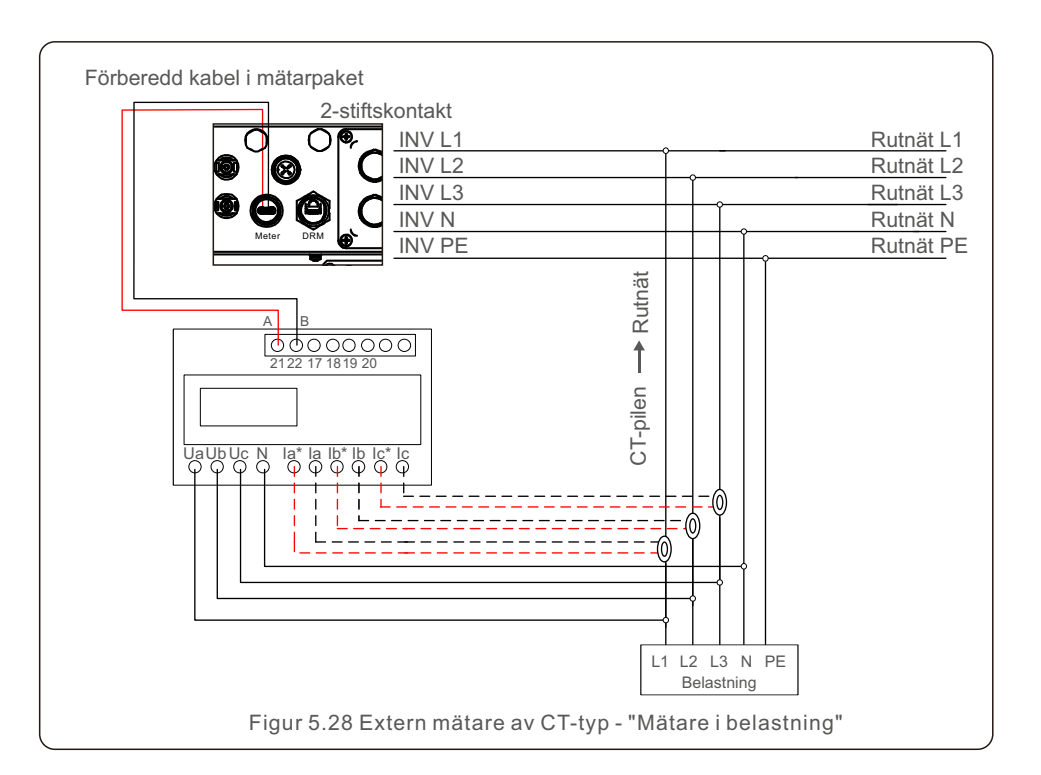

### 5.3.7 Anslutning till logiskt gränssnitt

Vissa lokala bestämmelser kräver ett logiskt gränssnitt som kan styras med en enkel strömbrytare eller kontaktor (ej tillgängligt i Sydafrika).

Omriktaren kan fungera normalt när brytaren är stängd. När brytaren öppnas minskas inverterns utgångseffekt omedelbart till noll på 5 sekunder.

Logikgränssnittet ansluts via stift 5 och stift 6 i RJ45-kontakten.

För att montera en RJ45-kontakt följer du nedanstående procedurer.

1. Anslut rutnätverkskabeln till RJ45-porten för kommunikation.

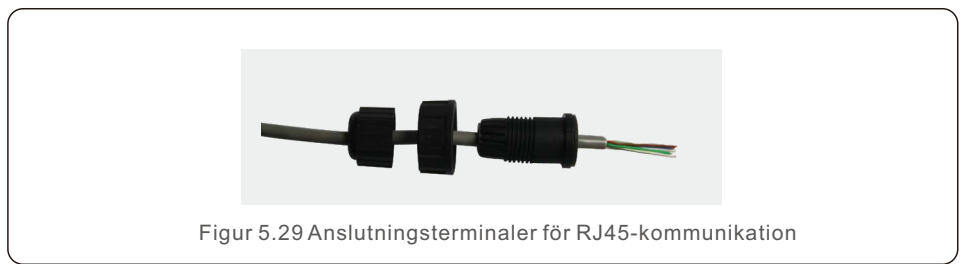

2.Avlägsna kommunikationskabelns isoleringsskikt med hjälp av rutnätverkskabelavlägsnaren. Anslut kabeln till RJ45-kontakten med hjälp av den normala ledningssekvensen som anges i figur 5.35 och dra sedan åt den med hjälp av ett rutnätverkskabelpressverktyg.

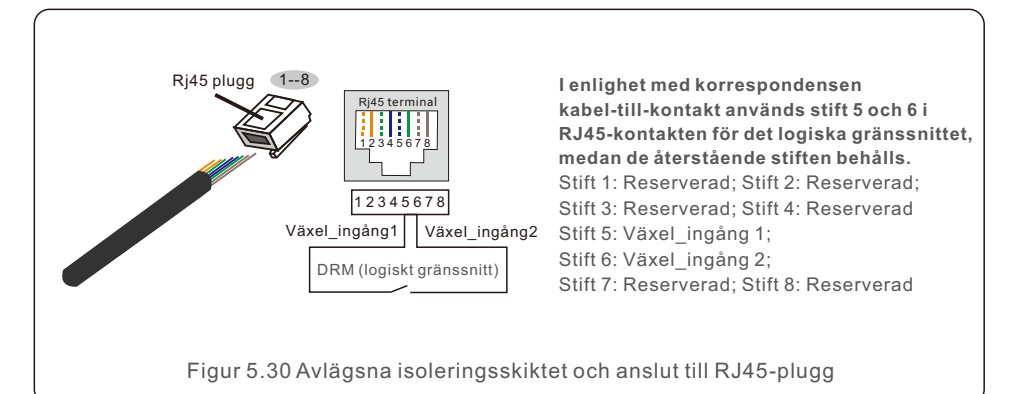

3. Anslut RJ45 till DRM (logiskt gränssnitt).

När du har anslutit kablarna hänvisar du till kapitel 7.5.9.1 för instruktioner om hur du aktiverar logikgränssnittsfunktionen.

## 6. Starta och stoppa

#### 6.1 Starta växelriktaren

Det är viktigt att följande steg följs noggrant när växelriktaren startas:

- 1. För att börja, slå på huvudströmbrytaren (AC) för elrutnätet.
- 2. Aktivera DC-omkopplaren. Om PV-arkitektens spänning är högre än växelriktarens startspänning kommer växelriktaren att initieras. Den röda LED-strömindikatorn kommer att lysa.
- 3. När växelriktaren tar emot ström från både DC- och AC-sidan är den redo att generera ström. Till att börja med kommer växelriktaren att kontrollera att både dess interna parametrar och AC-rutnätets parametrar ligger inom tillåtna intervall. Samtidigt kommer den gröna LED att blinka och LCD-skärmen kommer att visa meddelandet INITIALISERING.
- 4. Omriktaren börjar generera ström efter 30-300 sekunder (beroende på den lokala efterfrågan). Den gröna LED-lampan lyser kontinuerligt och på LCD-displayen visas GENERERING.

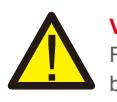

#### VARNING:

Rör inte ytan när växelriktaren är i drift. Den kan vara varm och orsaka brännskador.

#### 6.2 Stoppa växelriktaren

För att stänga av växelriktaren är det viktigt att stegen nedan följs exakt som de är skrivna.

- 1. Välj "Rutnätet AV" i växelriktarens LCD-skärm Avancerad inställning.
- 2. Stäng av AC-omkopplaren mellan Solis inverter och rutnätet.
- 3. Vänta cirka 30 sekunder (under denna tid förlorar kondensatorerna på AC-sidan energi). Den röda LED-lampan STRÖM lyser om växelriktarens DC-spänning är högre än starttröskeln. Stäng av DC-omkopplaren.
- 4. Bekräfta att alla LED-lampor är avstängda (~ en (1) minut).

#### FÖRSIKTIGHET :

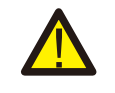

När växelriktarens DC-avstängningskontakt är i läget AV och alla lysdioder är avstängda måste operatören vänta fem (5) minuter efter att ha kopplat bort DC-strömkällan innan han/hon öppnar växelriktarskåpet. Det kan ta upp till fem (5) minuter för DC-sidans kondensatorer att ladda av all lagrad energi. Under normal drift visar LCD-panelen omväxlande växelvis växelriktarens effekt och status (se figur 7.1). Tangenterna UPP/NER kan användas för att manuellt bläddra på skärmen. Genom att trycka på STIGA PÅ-tangenten får du tillgång till huvudmenyn.

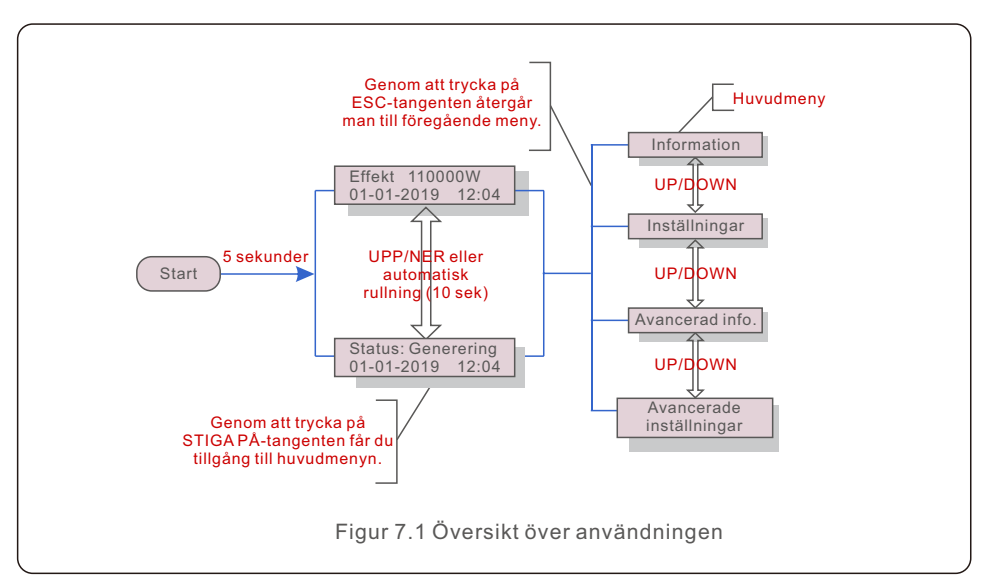

#### 7.1 Huvudmeny

Det finns fyra undermenyer i huvudmenyn (se figur 7.1):

- 1. Information
- 2. Inställningar
- 3. Avancerad information.
- 4. Avancerade inställningar

#### 7.2 Informationen

Huvudmenyn för Solis trefas växelriktare ger tillgång till driftsdata och information. Välj "Information" i menyn och bläddra sedan uppåt eller nedåt för att visa informationen.

## 7. Drift

| Visa                                                   | Varaktighet | Beskrivning                                                                                                    |  |  |
|--------------------------------------------------------|-------------|----------------------------------------------------------------------------------------------------|--|--|
| V_DC01: 0000.0V<br>i_DC01: 0000.0A                     | 10 sek      | V_DC01: Visar den ingående DC-spänningen.<br>I_DC01: Visar inkommande DC-ström.                                                                                 |  |  |
| V_A: 000.0V<br>I_A: 000.0A                             | 10 sek      | V_A: Visar rutnätets spänningsvärde.<br>I_A: Visar rutnätets strömvärde.                                                                                        |  |  |
| V_C: 000.0V<br>I_C: 000.0A                             | 10 sek      | V_C: Visar rutnätets spänningsvärde.<br>I_C: Visar rutnätets strömvärde.                                                                                        |  |  |
| Status: Generering<br>av kraft: 0000W                  | 10 sek      | Status: Visar växelriktarens omedelbara status.<br>Effekt: Visar det omedelbara värdet för<br>utgångseffekten.                                                  |  |  |
| Rea_Power: 0000Var<br>App_Power: 0000VA                | 10 sek      | Rea_Power: Visar växelriktarens reaktiva effekt.<br>App_Power: Visar växelriktarens synliga effekt.                                                             |  |  |
| Rutnät Frekvens<br>F_Grid 00.00Hz                      | 10 sek      | F_Grid: Visar rutnätets frekvensvärde.                                                                                                    |  |  |
| Total energi<br>0000000 kwh                            | 10 sek      | Totalt värde för den genererade energin.                                                                                                    |  |  |
| Denna månad: 0000kwh<br>Förra månaden: 0000kwh         | 10 sek      | Denna månad: Total energi som producerats<br>denna månad.<br>Förra månaden: Total energi som genererades<br>förra månaden.                                      |  |  |
| l dag:00.0kwh<br>l går: 00.0kwh                        | 10 sek      | l dag: Total energi som genererats idag.<br>I går: Total energi som genererades igår.                                                                           |  |  |
| Växelriktare SN<br>00000000000000                      | 10 sek      | Visar växelriktarens serienummer.                                                                                                    |  |  |
| Arbetsläge: NULL<br>DRM NR.:08                         | 10 sek      | Arbetsläge: Visar aktuellt arbetsläge.<br>DRM NR.: Visar DRM-nummer.                                                                                            |  |  |
| I_PV01: +05.0A<br>I_PV02: +04.9A<br><br>I_PV08: +05.2A | 10 sek      | I_PV01 : Visar det aktuella värdet för ingång 01.<br>I_PV02 : Visar det aktuella värdet för ingång 02.<br><br>I_PV08 : Visar det aktuella värdet för ingång 08. |  |  |
| Table 7.1 Information list                             |             |                                                                                                    |  |  |

### 7.2.1 Låsskärm

Genom att trycka på ESC-tangenten återgår du till huvudmenyn. Tryck på STIGA PÅ-tangenten för att låsa (figur 7.2 (a)) eller låsa upp (figur 7.2 (b)) skärmen.

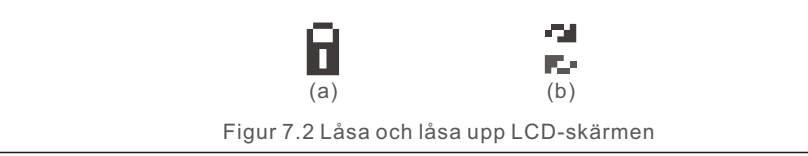

### 7.3 Inställningar

Följande undermenyer visas när menyn Inställningar väljs:

- 1. Ställ in tid
- 2. Ställ in adress

#### 7.3.1 Ställ in tid

Med den här funktionen kan du ställa in tid och datum. När det här alternativet väljs visar LCD-skärmen den skärm som visas i figur 7.3.

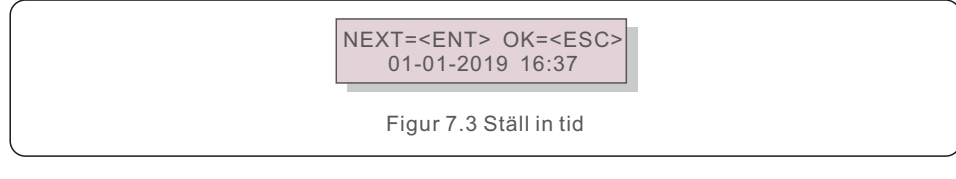

Tryck på UPP/NER-tangenten för att ställa in tid och data. Tryck på STIGA PÅ-tangenten för att gå från en siffra till nästa (från vänster till höger). Tryck på ESC-tangenten för att spara inställningarna och återgå till föregående meny.

### 7.3.2 Ställ in adress

När flera växelriktare är anslutna till tre displayer används den här funktionen för att ställa in adressen. Adressnumret kan vara mellan "01" och "99". (se figur 7.4). Solis trefas växelriktares standardadress är "01".

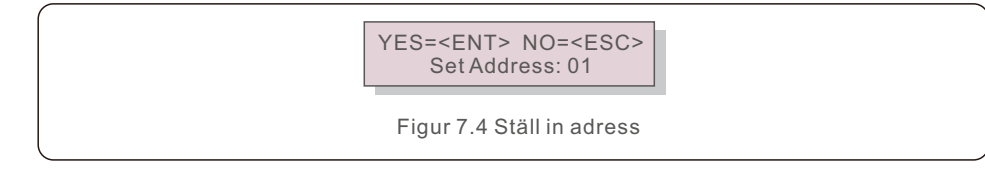

Tryck på UPP/NER-tangenten för att ställa in adressen.

Tryck på STIGA PÅ-tangenten för att spara inställningarna. Tryck på ESC-tangenten för att avbryta ändringen och återgå till föregående meny.

#### 7.4 Avancerad information - Endast tekniker

#### OBS:

Tillträde till detta område är begränsat till tekniker som är korrekt kvalificerade och ackrediterade. Navigera till menyerna "Advanced Info. " och "Advanced settings" (lösenord krävs).

Från huvudmenyn väljer du "Avancerad Info.". Följande skärm kräver följande lösenord:

YES=<ENT> NO=<ESC> Password:0000

Figur 7.5 Ange lösenord

"0010" är standardlösenordet.

Använd "ned"-tangenten för att flytta markören och "upp"-tangenten för att välja ett nummer. När du har angett rätt lösenord visas en skärm med följande information på huvudmenyn.

1. Larmmeddelande; 2. Meddelande om körning; 3. Version; 4. Daglig energi;

5. Månadsenergi 6. Årlig energi; 7. Dagliga uppgifter;

#### 8. Kommunikationsuppgifter; 9. Varningsmeddelande

Tangenterna UPP/NER kan användas för att manuellt bläddra på skärmen. Genom att trycka på STIGA PÅ-tangenten får du tillgång till en undermeny. För att återgå till huvudmenyn trycker du på ESC-tangenten.

#### 7.4.1 Larmmeddelande

På displayen visas de 100 senaste larmmeddelandena (se figur 7.6).

Manuell rullning av skärmen sker genom att trycka på UPP/NER-tangenten. För att återgå till föregående meny trycker du på ESC-tangenten.

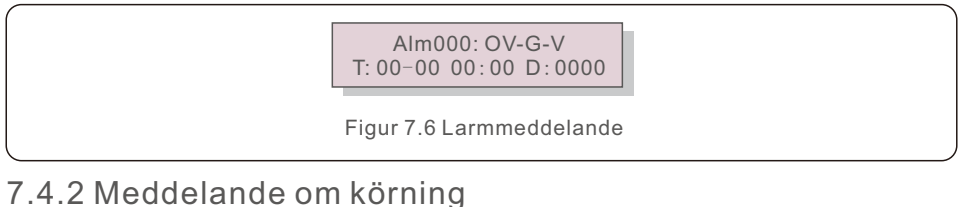

## Denna funktion ger underhållspersonal driftinformation som intern temperatur, standard nr

1, 2 och så vidare.

Manuell rullning av skärmen sker genom att trycka på UPP/NER-tangenten.

### 7.4.3 Version

Displayen visar växelriktarens modellnummer. Genom att samtidigt trycka på UPP och NER visas programvaruversionen på skärmen. (se figur 7.7)

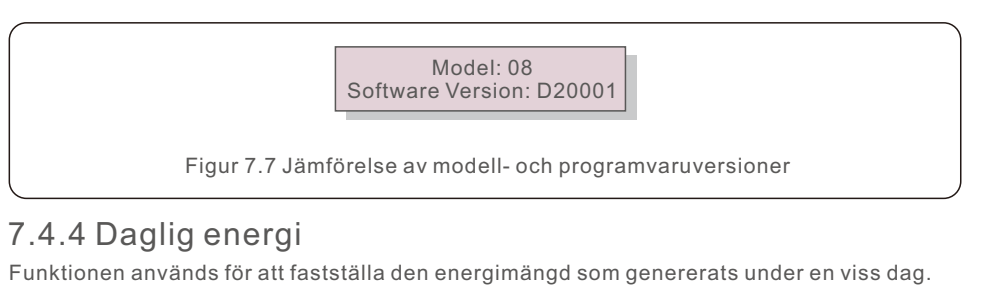

YES=<ENT> NO=<ESC> Select: 2019-01-01

Figur 7.8 Välj ett datum för daglig energiförbrukning.

För att flytta pekaren till dag, månad eller år trycker du på NER-tangenten; för att ändra siffran trycker du på UPP-tangenten. När datumet har ställts in trycker du på STIGA PÅ.

> 2019-01-01: 051.3kWh 2019-01-01: 061.5kWh

> Figur 7.9 Daglig energi

Tryck på UPP/NER-tangenten för att flytta ett datum från ett annat.

#### 7.4.5 Månadens energi

Funktionen är till för att kontrollera energiproduktionen för vald månad.

YES=<ENT> NO=<ESC> Select: 2019-01

Figur 7.10 Välj månad för månadsenergi

Tryck på NER-tangenten för att flytta markören till dag och månad, tryck på UPP-tangenten för att ändra siffran. När datumet har ställts in trycker du på STIGA PÅ.

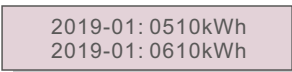

Figur 7.11 Månadens energi

Tryck på UPP/NER-tangenten för att flytta ett datum från ett annat.

### 7.4.6 Årlig energi

Funktionen är till för att kontrollera energiproduktionen för valt år.

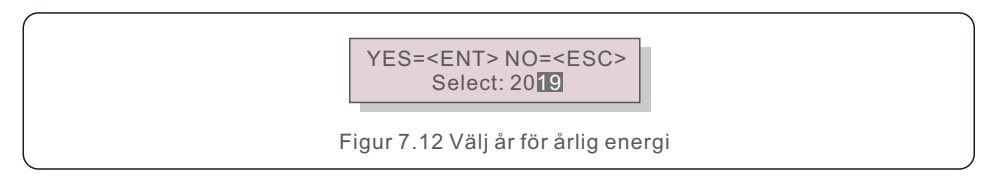

Tryck på NER-tangenten för att flytta markören till dag och år, tryck på UPP-tangenten för att ändra siffran. När datumet har ställts in trycker du på STIGA PÅ.

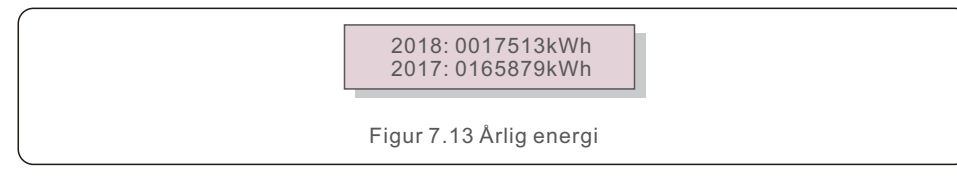

Tryck på UPP/NER-tangenten för att flytta ett datum från ett annat.

### 7.4.7 Dagliga uppgifter

Skärmen visar historik över ändrade inställningar.

Detta är endast avsett för underhållspersonal.

### 7.4.8 Kommunikationsdata

Skärmen visar växelriktarens interna data (se figur 7.14). Detta är endast för servicetekniker.

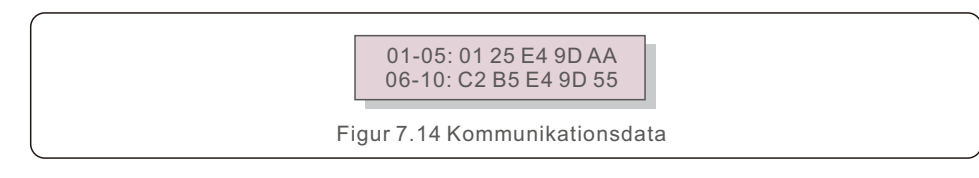

## 7.4.9 Varningsmeddelande

Skärmen visar de 100 senaste varningsmeddelandena (se figur 7.15). Manuell rullning av skärmen sker genom att trycka på UPP/NER-tangenten. För att återgå till föregående meny trycker du på ESC-tangenten.

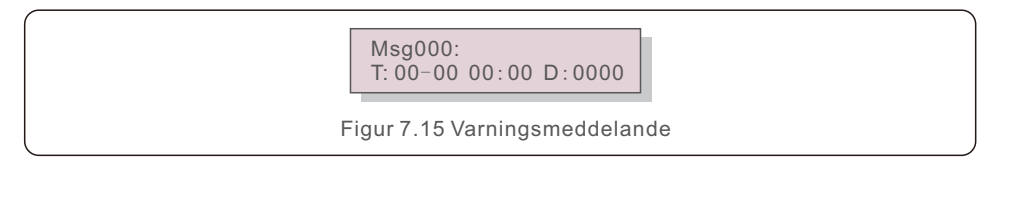

### 7.5 Avancerade inställningar - Endast tekniker

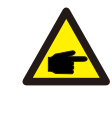

Tillträde till detta område är begränsat till tekniker som är korrekt kvalificerade och ackrediterade. Se 7.4 för instruktioner om hur du anger ett lösenord för att komma åt denna menv.

Från huvudmenyn väljer du Avancerade inställningar för att få tillgång till följande alternativ: 1. Välj Standard; 2. Rutnät PÅ/AV; 3. 24 timmars växel; 4. Rensa energi;

5. Återställ lösenord; 6. Effektstyrning; 7. Kalibrera energi; 8. Särskilda inställningar;

9. STD. Läges inställningar; 10. Återställ inställningar; 11. Uppdatering av HMI;

12. Intern EPM-inställning; 13. Extern EPM-inställning; 14. Starta om HMI;

- 15. Felsökning av parametrar; 16. Fläkttext 17. Uppdatering av DSP;
- 18. Kompensationsinställning; 19. I/V-kurva

## 7.5.1 Välj Standard

**OBS:** 

Denna funktion används för att välja rutnätets referensstandard (se figur 7.16).

YES=<ENT> NO=<ESC> Standard:G59/3

Figur 7.16

Tryck på UPP/NER-tangenterna för att välja standard (G59/3, UL-480V, VDE0126, AS4777-15, AS4777-02, CQC380A, ENEL, UL-380V, MEX-CFE, C10/11 och funktionen "User-Def"). För att bekräfta inställningen trycker du på STIGA PÅ-tangenten. Om du vill avbryta ändringarna och återgå till föregående meny trycker du på ESC-tangenten.

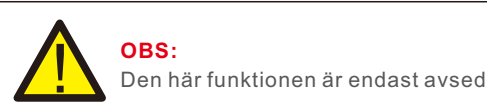

Den här funktionen är endast avsedd för tekniker.

Genom att välja alternativet "User-Def" (användardef) får du tillgång till följande undermeny (se figur 7.17).

> → OV-G-V1: 400V OV-G-V1-T: 1.0S

> > Figur 7.17

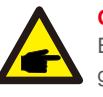

Endast serviceteknikern får använda funktionen "User-Def", som måste godkännas av den lokala energileverantören.

Följande tabell sammanfattar inställningsområdet för "User-Def". Begränsningarna kan ändras manuellt med hjälp av denna funktion.

| OV-G-V1: 220374V                                  | OV-G-F1: 50.1-65Hz  |  |
|---------------------------------------------------|---------------------|--|
| OV-G-V1-T: 0.01300S                               | OV-G-F1-T: 0.01300S |  |
| OV-G-V2: 220374V                                  | OV-G-F2: 50.1-65Hz  |  |
| OV-G-V2-T: 0.01300S                               | OV-G-F2-T: 0.01300S |  |
| UN-G-V1: 110277V                                  | UN-G-F1: 45-59.9Hz  |  |
| UN-G-V1-T: 0.01300S                               | UN-G-F1-T: 0.01300S |  |
| UN-G-V2: 110277V                                  | UN-G-F2: 45-59.9Hz  |  |
| UN-G-V2-T: 0.01300S                               | UN-G-F2-T: 0.01300S |  |
| Startup-T: 10-600S                                | Restore-T: 10-600S  |  |
| Tabell 7.2 Inställningsområden för User-Def (L-N) |                     |  |

Bläddra mellan objekten genom att trycka på UPP/NER-knapparna. För att redigera det markerade objektet trycker du på STIGA PÅ-tangenten.

För att ändra inställningen trycker du på UPP/NER-tangenterna en gång till.

För att spara inställningen trycker du på STIGA PÅ-tangenten.

Tryck på ESC-tangenten för att avbryta ändringarna och återgå till föregående meny.

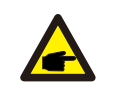

#### OBS:

För många länder måste rutnätstandarden anpassas för att uppfylla lokala krav. Om du är osäker kan du kontakta Solis servicetekniker för ytterligare information.

#### 7.5.2 Rutnät PÅ/AV

Den här funktionen används för att starta eller stoppa Solis växelriktarens elproduktion.

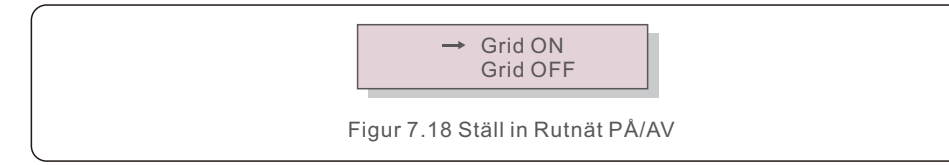

Manuell rullning av skärmen sker genom att trycka på UPP/NER-tangenten. För att spara inställningen trycker du på STIGA PÅ-tangenten. För att återgå till föregående meny trycker du på ESC-tangenten.

#### 7.5.3 24-timmars omkopplare

Denna funktion styr aktivering och inaktivering av 24-timmars förbrukningsfunktionen.

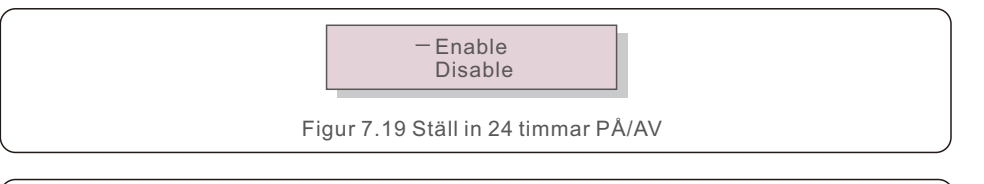

#### OBS: När de

När det här alternativet är aktiverat kommer växelriktarens LCD-skärm att vara i drift under natten och lysa med ström-LED-lampan. Om rutnätet går ner under natten kommer systemet inte att återhämta sig, även om rutnätet återställs till det normala, men mätaren kommer att fortsätta att registrera förbrukningsdata. Systemet fortsätter att fungera fram till soluppgången, då mätardata kan överföras till Solis övervakningssystem för att kalibrera statistiken över belastningsförbrukningen.

#### 7.5.4 Rensa energi

Rensa energi kan återställa växelriktarens historiska avkastning.

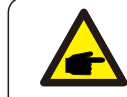

Dessa två ansvarsområden är begränsade till underhållspersonalen. Felaktig hantering kommer att göra växelriktaren obrukbar.

### 7.5.5 Återställ lösenord

Den här funktionen används för att ställa in det nya lösenordet för menyerna "Advanced info." och "Advanced information" (se figur 7.20).

> YES=<ENT> NO=<ESC> Password: 0000

Figur 7.20 Ställ in nytt lösenord

Ange rätt lösenord innan du ställer in det nya lösenordet. För att flytta markören trycker du på NER-tangenten; för att revidera värdet trycker du på UP-tangenten. Tryck på STIGA PÅ-tangenten för att utföra inställningen.

För att återgå till föregående meny trycker du på ESC-tangenten.

### 7.5.6 Effektstyrning

Aktiv och reaktiv effekt kan ställas in med hjälp av knappen för effektinställning. Det finns 5 objekt för denna undermeny:

Ställ in utgångs kraft;
 Ställ in reaktiv kraft;
 Out\_P med återställning;
 Välj P F-kurva;

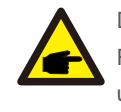

Detta är en funktion som endast är tillgänglig för underhållsarbetare. Felaktig funktion förhindrar att växelriktaren uppnår sin maximala utgångseffekt.

#### 7.5.7 Kalibrera energi

Underhåll eller utbyte kan leda till en förändring av det totala energivärdet. Genom att använda denna funktion kan användaren återställa det totala energivärdet till sitt tidigare värde. Om övervakningswebbplatsen används kommer uppgifterna att synkroniseras automatiskt med denna inställning.

> YES=<ENT> NO=<ESC> Energy:0000000kWh

Figur 7.21 Kalibrera energi

För att flytta markören trycker du på NER-tangenten; för att revidera värdet trycker du på UPP-tangenten. Tryck på STIGA PÅ-tangenten för att utföra inställningen. För att återgå till föregående meny trycker du på ESC-tangenten.

#### 7.5.8 Särskilda inställningar

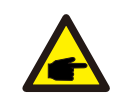

Detta är en funktion som endast är tillgänglig för underhållsarbetare. Felaktig funktion förhindrar att växelriktaren uppnår sin maximala utgångseffekt.

### 7.5.9 STD Läge inställningar

Det finns 6 inställningar under STD Läge inställningar.

1. Inställning av arbetsläge 2. Begränsning av kraftuttag 3. Frekvensavdrag

4. 10 minuter Spänningsuppsättning 5. Prioritering av strömmen

6. Inledande inställningar

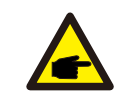

Detta är en funktion som endast är tillgänglig för underhållsarbetare. Felaktig funktion förhindrar att växelriktaren uppnår sin maximala utgångseffekt.

## 7.5.9.1 Aktivera inställningar för logikgränssnittet

När du använder logikgränssnittsfunktionen med G98- eller G99-standarden ska du göra följande justeringar för att aktivera DRM. Om DRM är inställt "PÅ" men logikgränssnittet inte är anslutet till brytaren eller om brytaren är öppen, kommer växelriktarens HMI att visa "Begränsning av DRM" och växelriktarens utgångseffekt kommer att begränsas till noll.

- 1. Välj inledande inställningar
- 2. Välj DRM och ställ in den "PÅ".

## 7.5.10 Återställning inställningar

Det finns 5 objekt i undermenyn för den initiala inställningen.

Funktionen "Återställ inställningar" kan ställa in alla punkter i 7.5.8 Särskilda inställningar som standard. Skärmen visas enligt nedan:

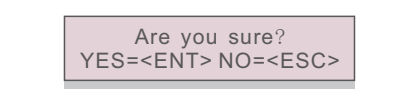

Figur 7.22 Återställning inställningar

Tryck på STIGA PÅ-tangenten för att spara inställningen efter att du har stängt av rutnätet. Tryck på ESC-tangenten för att återgå till föregående medelvärde.

## 7.5.11 Uppdatering av HMI

Den här funktionen används för att uppdatera LCD-programmet.

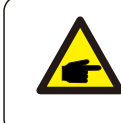

Detta är en funktion som endast är tillgänglig för underhållsarbetare. Felaktig funktion förhindrar att växelriktaren uppnår sin maximala utgångseffekt.

### 7.5.12 Intern EPM-inställning

#### OBS: Det hä

Det här sektion innehåller två funktioner för intelligent mätare. Detaljerade anslutningsscheman finns i sektion 5.3.6.

**Funktion 1: Funktion för Intern Förvaltning av Strömförsörjning vid Exporten** Växelriktare kan fungera tillsammans med en intelligent mätare för att dynamiskt begränsa systemets exportkraft. Det är möjligt att uppnå nollinsprutning. En intelligent mätare kan installeras antingen på systemets rutnätssida eller på belastningssidan.

#### Funktion 2: 24 Timmars Övervakning Av Förbrukningen

Detta gäller endast om övervakningssystemet Solis används. Växelriktare kan användas tillsammans med en intelligent mätare för att övervaka belastningsdata under hela dagen, som visas på Solis övervakningssystem. Den intelligenta mätare kan endast monteras på rutnätssidan.

#### OBS:

Se följande instruktioner för olika användarscenarier.

#### Scenario 1. Endast funktion 1 krävs

Steg 1: Se sektion 5.3.6 för instruktioner om hur du ansluter den intelligenta mätaren till rutnätet eller lasten. Steg 2: Välj sektion 7.5.12.1 Lägesval som alternativ 2 (mätare i belastning) eller alternativ 3 (mätare i rutnätet) i enlighet med detta.

Steg 3: Konfigurera sektion 7.5.12.2 för att ställa in den tillåtna Återflöde kraft.

Steg 4: Konfigurera sektion 7.5.12.3 för att aktivera den felsäkra funktionen (vid behov). Steg 5: Konfigurera sektion 7.5.12.4 för att ändra arbetsläget (vid behov).

#### Scenario 2. Både funktion 1 och 2 krävs

Använda en intelligenta mätare:

Steg 1: Se sektion 5.3.6 för instruktioner om hur du ansluter den intelligenta mätare till rutnätet.

Steg 2: Välj sektion 7.5.12.1 Lägesval som alternativ 3 (mätare i rutnät).

Steg 3: Välj sektion 7.5.3 24 timmars växel som "Aktivera".

Steg 4: Konfigurera sektion 7.5.12.2 för att ställa in den tillåtna Återflöde kraft.

Steg 5: Konfigurera sektion 7.5.12.3 för att aktivera den felsäkra funktionen (vid behov).

Steg 6: Konfigurera Solis-övervakningssystemet (se handboken för övervaknings anordningen).

Om kunden inte vill Förvaltning av Strömförsörjning Vid Exporten kan han eller hon ändra "Återflöde kraft" till växelriktarens maximala utgångseffekt i steg 4 ELLER välja alternativet " förbrukningsövervakning" i steg 2 och hoppa över steg 4-5. Från huvudmenyn väljer du EPM-inställningar för att få tillgång till följande alternativ:

1. Lägesval 2. Återflöde kraft 3. Felaktig säkerhet PÅ/AV 4. Arbetsläge för återflöde

#### 7.5.12.1 Val av läge

Det finns 4 inställningar i den här menyn enligt nedan:

1. AV 2. Mätare i belastning 3. Mätare i rutnätet 4. Övervakning av förbrukningen

AV: Funktioner är inaktiverade

Mätare I belastning: Solis intelligenta mätare är ansluten till belastningens grenkrets. Mätare I rutnätet: Solis intelligenta mätare är ansluten till elnätet vid anslutningspunkten (Återflöde Kraften är förinställd på 0W).

Förbrukningsövervakning: Solis intelligenta mätare är ansluten till elnätet vid

anslutningspunkten (inställningen för Återflöde Kraft är inte tillämplig).

### 7.5.12.2 Återflödes kraft

Inställningen används för att definiera den tillåtna exporteffekten till rutnätet. Inställningsområdet ligger mellan 00000W och 29900W.

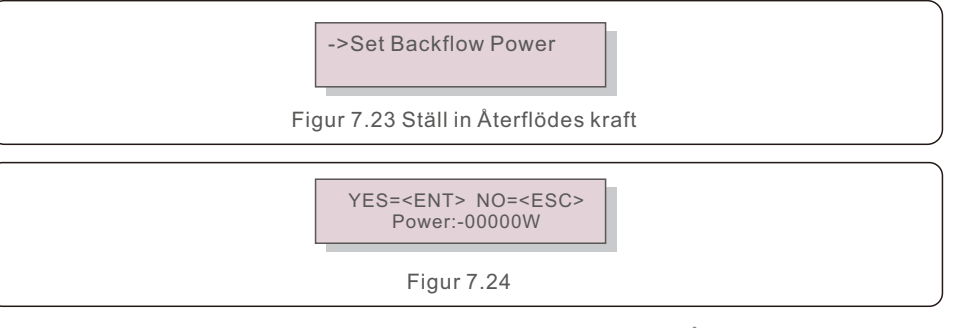

Använd UPP/NER-tangenterna för att ändra data. Tryck på STIGA PÅ-tangenten för att justera återflödesstyrkan. Justera sedan siffran med hjälp av NER-tangenten, flytta musen och UPP-tangenten. Tryck på ESC-tangenten för att spara inställningarna och återgå till föregående meny.

#### 7.5.12.3 PÅ/AV-fel safe

Den här inställningen används för att ljuda ett larm (och även för att stänga av växelriktaren) om mätarförbindelsen förloras under drift.

När systemet förlorar kontrollen kan det undvika potentiellt återflöde av ström till rutnätet.

YES=<ENT> NO=<ESC> Fail Safe Set:ON På grund av G100-lagstiftningen krävs det endast att den här funktionen aktiveras när växelriktaren placeras i Storbritannien. Kunder på andra platser kan aktivera eller inaktivera funktionen som de vill.

#### OBS:

När den felsäkra funktionen är aktiverad och CT/mätaren på något sätt kopplas ur kommer växelriktaren att sluta generera och visa larmet "Failsafe" på LCD-skärmen. När den felsäkra funktionen är avstängd och CT/Metern på något sätt kopplas ur behåller växelriktaren utgångseffekten som den gjorde när CT/Metern fortfarande var ansluten. Efter omstart fortsätter växelriktaren att ge ut full effekt utan begränsning.

#### 7.5.12.4 Arbetsläge för återflödet

Denna undermeny används för att ställa in arbetsläge för återflöde: 01, 02. "01" är standardläget.

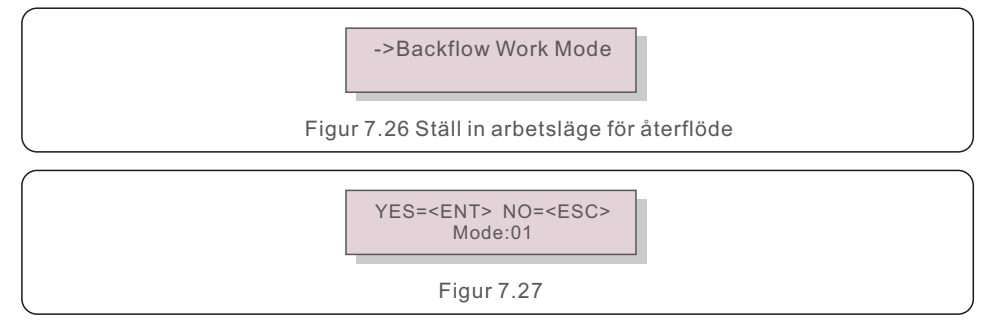

Läge "01", som visas i figur 7.28, är det genomsnittliga begränsningsläget, utgångseffekten för varje fas är genomsnittet av den trefasiga belastningseffekten, och den är mer än fasen för den lägsta effekten i tre faser.

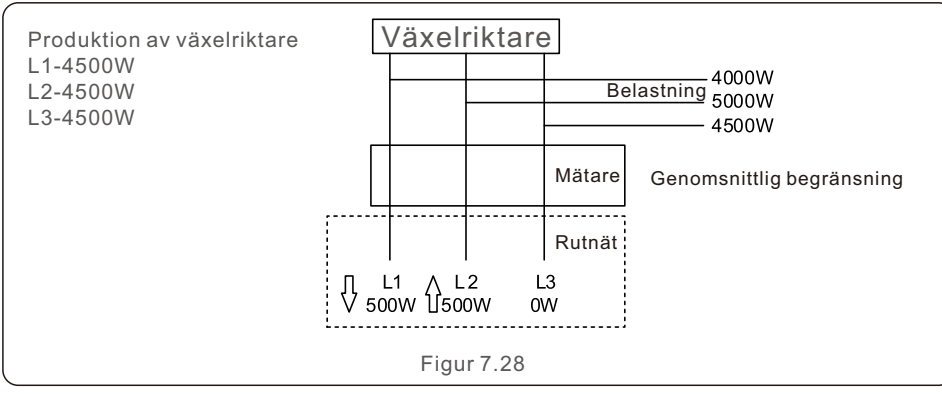

Läge "02", som visas i figur 7.29, är ett begränsningsläge per fas, där växelriktaren endast genererar den effekt som är lika med en av trefasens belastningseffekt som är den lägsta belastningseffekten för en viss fas.

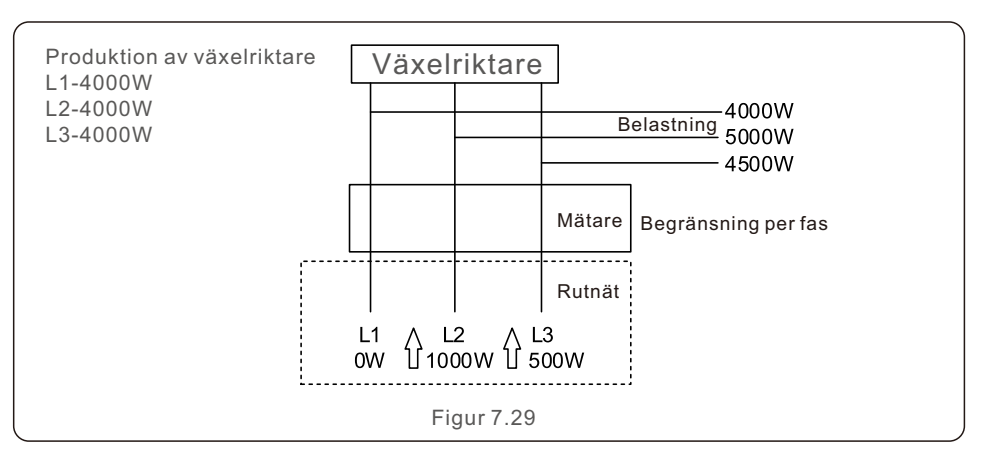

#### 7.5.13 Extern EPM-inställning

Den här inställningen ska endast slås på när Solis externa EPM-enhet används. Två alternativ är tillgängliga: 5G-EPM och Övriga-EPM.

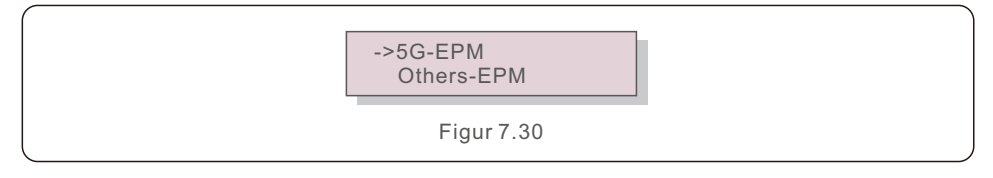

När du använder en EPM-enhet i 5G-serien ska alternativet 5G-EPM Failsafe aktiveras. När du använder en EPM-enhet i 2G-serien ska alternativet Others-EPM Failsafe aktiveras. Varje gång kan endast ett val väljas.

#### 7.5.14 Starta om HMI

Omstartfunktionen används för att starta om HMI.

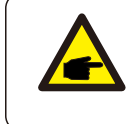

Detta är en funktion som endast är tillgänglig för underhållsarbetare. Felaktig funktion förhindrar att växelriktaren uppnår sin maximala utgångseffekt.

## 7. Drift

## 7.5.15 Parametern Debug

Denna funktion används endast av tillverkarens underhållspersonal.

## 7.5.16 Fläkttest

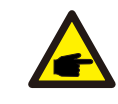

Detta sektion gäller endast för underhållspersonal.

Om du väljer "Fläkttest" visas undermenyn som visas nedan:

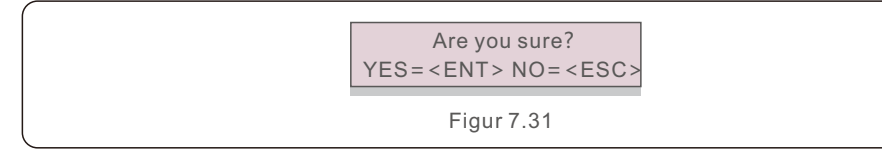

Fan Test är en testfunktion från fabriken. Tryck på STIGA PÅ-tangenten för att starta testet. För att återgå till föregående meny trycker du på ESC-tangenten.

## 7.5.17 Uppdatering av DSP

Funktionen används för att uppdatera DSP.

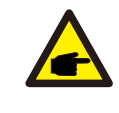

Detta är en funktion som endast är tillgänglig för underhållsarbetare. Felaktig funktion förhindrar att växelriktaren uppnår sin maximala utgångseffekt.

## 7.5.18 Kompensationsuppsättning

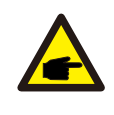

Detta är en funktion som endast är tillgänglig för underhållsarbetare. Felaktig funktion förhindrar att växelriktaren uppnår sin maximala utgångseffekt.

## 7.5.19 I/V-kurva

Den här funktionen används för att skanna I/V-kurvorna för varje PV-sträng.

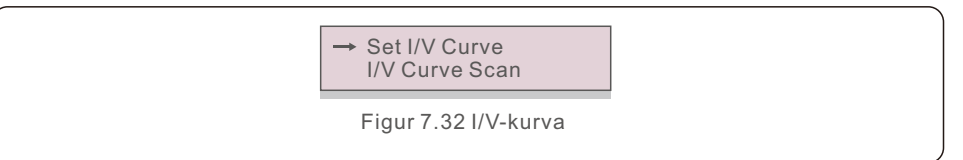

## 7.5.19.1 Ställ in I/V-kurva

Med den här inställningen kan du ställa in startpunkten för skanningsspänningen och spänningsintervallet.

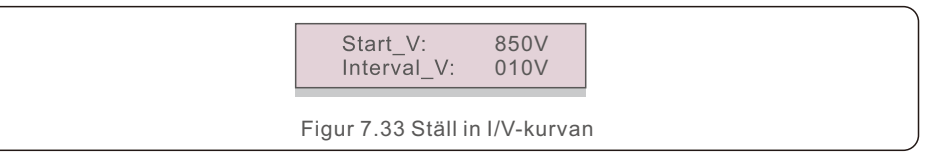

Start\_V: Startspänningen för I/V-skanningen. (Justerbar från 300V-1000V) Interval\_V: Intervallet för skanningsspänningen. (Justerbar från 1-100V) Totalt kan 60 datapunkter skannas.

## 7.5.19.2 Skanning av I/V-kurvan

Tryck på "ENT" för att starta skanningen av I/V-kurvan.

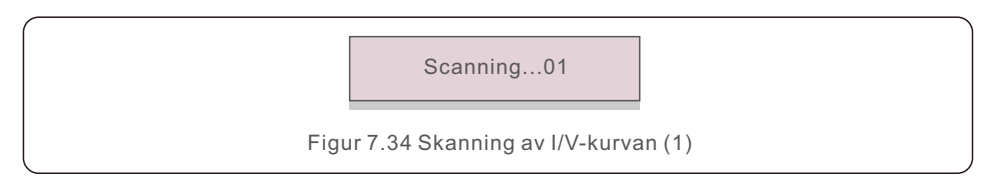

När den är klar visas "Skanna OK" på skärmen och därefter kommer du till följande sektion.

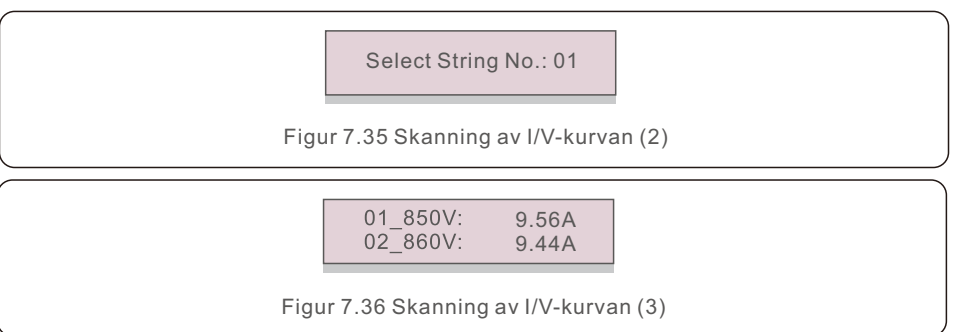

## 7. Drift

### 7.6 AFCI-funktion

Solis växelriktare använder en AFCI-funktion som upptäcker ett bågfel i likströmskretsen och automatiskt stänger av växelriktaren för att undvika en brandkatastrof.

### 7.6.1 Aktivera AFCI-funktionen

AFCI-funktionen kan aktiveras på följande sätt.

Sätt: Avancerad inställning -> Lösenord: 0010 ->Speciala inställningar -> AFCI-inställning

-> AFCI PÅ/AV -> PÅ

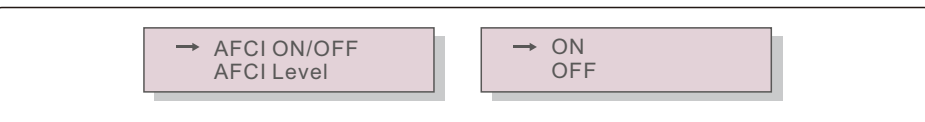

Figur 7.37 Ställ in AFCI

#### Varning:

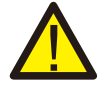

AFCI-nivån är ENDAST tillgänglig för Solis-tekniker. Förändringar i känsligheten kommer att leda till många falska larm eller problem. Solis är inte ansvarig för eventuella ytterligare skador till följd av obehöriga ändringar.

#### OBS:

Inställningen motsvarar också den aktuella statusen, vilket kan användas för att analysera AFCI-funktionens PÅ/AV-tillstånd.

## 7.6.2 Bågfel

Om en likströmsbåge upptäcks under normal drift stängs växelriktaren av och låter följande larm ljuda:

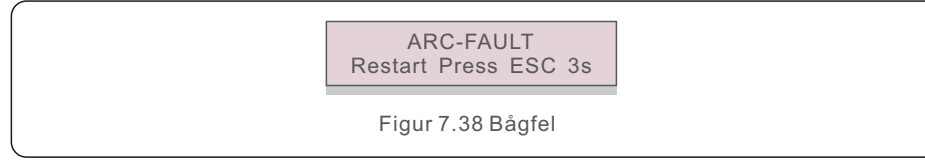

Installatören måste noggrant inspektera DC-kretsen för att se till att alla kablar är ordentligt fastsatta.

När du har löst problemet med likströmskretsen eller bekräftat att den fungerar korrekt, tryck på "ESC" i 3 sekunder och vänta på att växelriktaren ska återupptas.

Solis trefas växelriktare kräver inget regelbundet underhåll. Att däremot rengöra damm från kylflänsen hjälper växelriktaren att avleda värmen och förlänger dess livslängd. En försiktig borste kan användas för att avlägsna dammet.

#### FÖRSIKTIGHET :

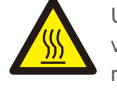

Undvik att röra vid växelriktarens yta när den är i drift. Vissa komponenter i växelriktaren kan vara extremt varma och orsaka brännskador. Innan du utför reparations- eller rengöringsarbeten ska du stänga av växelriktaren (se sektion 6.2) och låta den svalna av.

Om LCD- och LED-statusindikatorlamporna är för smutsiga för att kunna läsas kan de rengöras med en fuktig trasa.

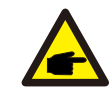

OBS:

Rengör aldrig växelriktaren med lösningsmedel, slipmedel eller frätande ämnen.

### 8.1 Underhåll av fläkten

Utan en korrekt fungerande fläkt kyls växelriktaren inte tillräckligt och det kan försämra växelriktarens effektivitet.

Därför måste följande procedurer följas för att rengöra eller byta ut en trasig fläkt:

- 1. Koppla bort växelströmmen.
- 2. Vrid DC-omkopplaren till läget "AV".
- 3. Vänta i minst 10 minuter.
- 4. Koppla bort all elektrisk anslutning.
- 5. Placera växelriktaren på plattformen.
- 6. Ta bort de 4 skruvarna på fläktplattan och dra ut fläktpaketet långsamt.

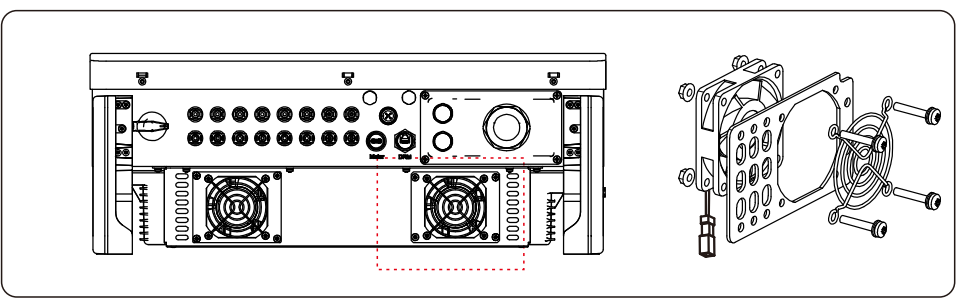

- 7. Koppla bort fläktanslutningen försiktigt och ta ut fläkten.
- 8. Rengör eller byt ut fläkten. Montera fläkten på hyllan.
- 9. Anslut den elektriska ledningen och återmontera fläktmonteringen. Återstarta växelriktaren.

Växelriktaren är utformad för att uppfylla de strängaste internationella standarderna för nätanslutning samt kriterierna för säkerhet och elektromagnetisk kompatibilitet. Innan växelriktaren skickades till kunden genomgick den en rad tester för att säkerställa optimal drift och tillförlitlighet.

Vid fel visas ett larmmeddelande på LCD-panelen. Omriktaren kan då upphöra att mata in i rutnätet. I tabell 9.1 sammanfattas felen och deras tillhörande larmmeddelanden:

| Meddelande om larm Beskrivning av felet                     |                                               | Lösning                                                                                                    |
|-------------------------------------------------------------|-----------------------------------------------|----------------------------------------------------------------------------------------------------|
| Ingen kraft Växelriktaren har ingen ström på LCD-skärmen.   |                                               | <ol> <li>Kontrollera PV ingångsanslutningar</li> <li>Kontrollera DC ingångsspänningen<br/>(enfas &gt;120V, trefas &gt;350V)</li> <li>Kontrollera om P V+/- är omvänt.</li> </ol> |
| LCD-skärmen<br>initialiseras hela tiden Kan inte starta upp |                                               | <ol> <li>Kontrollera att kontakten på huvudkortet<br/>eller strömkortet är ordentligt fastsatt.</li> <li>Kontrollera om DSP-kontakten till<br/>strömkortet är fast.</li> </ol>   |
| OV-G-V01/02/03/04                                           | För hög nätspänning                           | <ol> <li>Motståndet i växelströmskabeln är för<br/>högt. Använd en större rutnätskabel.</li> <li>Justera skyddsgränsen om elbolaget<br/>tillåter det.</li> </ol>                 |
| UN-G-V01/02                                                 | Under rutnätspänning                          |                                                                                                    |
| OV-G-F01/02                                                 | Över rutnätfrekvensen                         | 1. Om elbolaget tillåter det kan du använda                                                                                                    |
| UN-G-F01/02                                                 | Under rutnätfrekvensen                        | <ul> <li>den användardefinierade funktionen för<br/>att justera skyddsgränsen.</li> </ul>                                                                                        |
| G-IMP                                                       | Hög rutnätimpedans                            |                                                                                                    |
| NO-GRID                                                     | Ingen rutnätspänning                          | <ol> <li>Kontrollera anslutningar och rutnätskontakt.</li> <li>Kontrollera rutnätsspänningen i<br/>växelriktarens terminal.</li> </ol>                                           |
| OV-DC01/02/03/04                                            | Över DC spänning                              | 1.Minska antalet moduler i serie                                                                                                    |
| OV-BUS                                                      | Över DC-busspänning                           | 1 Kontrollera växelriktarens induktansanslutning                                                                                                    |
| UN-BUS01/02                                                 | Under DC-busspänning                          | 2.Kontrollera anslutningen till drivrutinen                                                                                                    |
| GRID-INTF01/02                                              | Störningar i rutnätet                         |                                                                                                    |
| OV-G-I                                                      | Ström över rutnätet                           | 1.Aterstart av växelriktaren<br>2.Bvt kraftkort                                                                                                    |
| IGBT-OV-I                                                   | Över IGBT-ström                               |                                                                                                    |
| DC-INTF<br>OV-DCA-I                                         | DC överström vid ingång                       | <ol> <li>Återstart av växelriktaren</li> <li>Identifiera och ta bort strängen till felet MPPT</li> <li>Ändra elkortet</li> </ol>                                                 |
| IGFOL-F                                                     | Fel i spårningen av rutnätströmmen            | 1. Starta om växelriktaren på nytt eller                                                                                                    |
| IG-AD                                                       | Provtagning av<br>rutnätsströmmen misslyckas. | kontakta installatören.                                                                                                    |
| INI-FEL                                                     | Fel i initialiseringssystemet                 |                                                                                                    |
| DSP-B-FEL Kommunikationsfel mellan<br>huvud- och slav-DSP   |                                               | <ol> <li>Starta om växelriktaren på nytt eller<br/>kontakta installatören.</li> </ol>                                                                                            |
| 12 Kraft-FEL                                                | Feli 12V-strömförsörjningen                   |                                                                                                    |

| Meddelande om larm                                  | Beskrivning av felet                  | Lösning                                                                                                    |  |
|-----------------------------------------------------|---------------------------------------|----------------------------------------------------------------------------------------------------|--|
| OV-TEM                                              | Över temperatur                       | <ol> <li>Kontrollera ventilationen i omgivningen<br/>av växelriktaren.</li> <li>Kontrollera om det finns solsken direkt på<br/>växelriktaren vid varmt väder.</li> </ol>                                                                                                    |  |
| PV ISO-PRO<br>01/02                                 | Skydd av PV-isolering                 | <ol> <li>Ta bort alla DC-ingångar, koppla in dem<br/>igen och återstarta växelriktaren en efter en.</li> <li>Bestäm vilken sträng som orsakade felet<br/>och kontrollera strängens isolering.</li> </ol>                                                                                                    |  |
| ILeak-PRO<br>01/02/03/04                            | Skydd mot läckström                   | 1.Kontrollera AC- och DC-anslutningen<br>2.Kontrollera växelriktarens inre kabelanslutning.                                                                                                    |  |
| RelayChk-FAIL                                       | Kontrollen av reläet misslyckas       | 1. Starta om växelriktaren på nytt eller                                                                                                    |  |
| DCinj-FEL Hög DC-injektionsström                    |                                       | kontakta installatören.                                                                                                    |  |
| AFCI självdetektering<br>(modell med<br>AFCI-modul) | AFCI-modulens<br>självdetekteringsfel | 1. Återstarta växelriktaren eller koppla in en tekniker.                                                                                                    |  |
| Skydd mot ljusbågar<br>(modell med<br>AFCI-modul)   | En ljusbåge upptäcks<br>i DC-kretsen  | <ol> <li>Kontrollera växelriktarens anslutning för<br/>att se om det finns en ljusbåge och starta<br/>om växelriktaren på nytt.</li> </ol>                                                                                                    |  |
| Skärm AV med<br>DC påslagen                         | Växelriktaren är<br>internt skadad    | <ol> <li>Stäng inte av DC-omkopplarna eftersom<br/>det skadar växelriktaren.</li> <li>Vänta tills solinstrålningen minskar och<br/>kontrollera med en amperemätare att<br/>strängströmmen är mindre än 0,5A innan<br/>du stånger av DC-omkopplarna.</li> <li>Tänk på att eventuella skador som orsakas<br/>av felaktig drift inte täcks av enhetens garanti.</li> </ol> |  |

Tabell 9.1 Felmeddelande och beskrivning

#### OBS:

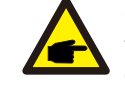

Om växelriktaren visar något av de larmmeddelanden som anges i tabell 9.1 ska du stänga av den (se sektion 6.2 för instruktioner om hur du stänger av växelriktaren) och vänta 5 minuter innan du startar om den (se sektion 6.1 för att starta växelriktaren). Kontakta din lokala distributör eller servicecenter om felet fortsätter. Ha följande information till hands innan du ringer oss.

- 1. Serienummer på Solis trefas växelriktare;
- 2. Distributör/återförsäljare av Solis trefas växelriktare (om det finns tillgängligt);

3. Datum för installation.

- Beskrivning av problemet (dvs. LCD-varningsmeddelandet och status för LED-indikatorlamporna). Ytterligare avläsningar från undermenyn Information (se sektion 6.2) är också till nytta).;
- 5. Konfigurationen av PV-anläggningen (t.ex. antal paneler, panelernas kapacitet, antal strängar etc.);
- 6. Dina kontaktuppgifter.

| Modell                                        | S5-GC25K                                                                                                    |  |
|-----------------------------------------------|----------------------------------------------------------------------------------------------------|--|
| Maximalt. DC-ingångsspänning (Volts)          | 1100                                                                                                    |  |
| Nominell likspänning (Volts)                  | 600                                                                                                    |  |
| Startspänning (Volts)                         | 180                                                                                                    |  |
| MPPT-spänningsområde (Volts)                  | 200~1000                                                                                                    |  |
| Maximalt ingångsström (Amps)                  | 3*32                                                                                                    |  |
| Maximalt ingångsström vid kortslutning (Amps) | 3*40                                                                                                    |  |
| MPPT-nummer/Maximalt antal ingångssträngar    | 3/6                                                                                                    |  |
| Nominell utgångseffekt (Watts)                | 25000                                                                                                    |  |
| Maximalt utgångseffekt (Watts)                | 27500                                                                                                    |  |
| Maximalt synlig utgångseffekt (VA)            | 27500                                                                                                    |  |
| Nominell rutnätsspänning (Volts)              | 3/N/PE, 220/380, 230/400                                                                                                    |  |
| Nominell rutnätutgångsström (Amps)            | 38.0/36.1                                                                                                    |  |
| Maximalt utgångsström (Amps)                  | 41.8                                                                                                    |  |
| Effektfaktor (vid nominell utgångseffekt)     | >0.99 (0,8 ledande~0,8 eftersläpande)                                                                                                    |  |
| THDi (vid nominell utgångseffekt)             | <3%                                                                                                    |  |
| Nominell rutnätsfrekvens (Hertz)              | 50/60                                                                                                    |  |
| Maximalt verkningsgrad                        | 98.5%                                                                                                    |  |
| EU-effektivitet                               | 98.1%                                                                                                    |  |
| Mått (B*H*D)                                  | 647*629*252mm                                                                                                    |  |
| Vikt                                          | 37kg                                                                                                    |  |
| Topologi                                      | Transformatorlös                                                                                                    |  |
| Självförbrukning (natt)                       | < 1W                                                                                                    |  |
| Omgivningstemperatur vid drift                | -25℃~+60℃                                                                                                    |  |
| Relativ fuktighet                             | 0~100%                                                                                                    |  |
| Skydd mot intrång                             | IP66                                                                                                    |  |
| Kylningskoncept                               | Intelligent redundant fläktkylning                                                                                                    |  |
| Maximalt driftshöjd                           | 4000m                                                                                                    |  |
| Standard för rutnätanslutning                 | G98 or G99, VDE-AR-N 4105 / VDE V0124,<br>EN 50549-1, VDE 0126 / UTE C 15 /<br>VFR:2019, RD 1699 / RD 244 / UNE 206006 /<br>UNE 206007-1, CEI 0-21, C10/11, NRS 097-2-1,<br>TOR, EIFS 2018.2, IEC 62116, IEC 61727,<br>IEC60068, IEC 61683, EN 50530 |  |
| Säkerhet/EMC-standard                         | IEC/EN 62109-1/-2, IEC/EN 61000-6-1/-2/-3/-4                                                                                                    |  |
| DC-anslutning                                 | MC4-kontakt                                                                                                    |  |
| AC-anslutning                                 | OT Terminal                                                                                                    |  |
| Visa                                          | LCD, 2×20 Z                                                                                                    |  |
| Kommunikationsanslutningar                    | Rs485, valfritt: Wifi, GPRS,USB*                                                                                                    |  |
| Garanti                                       | 5 år (kan förlängas till 20 år)                                                                                                    |  |

Valfritt USB\*: endast för den brasilianska marknaden

| Modell                                        | S5-GC30K                                                                                                    |  |
|-----------------------------------------------|----------------------------------------------------------------------------------------------------|--|
| Maximalt. DC-ingångsspänning (Volts)          | 1100                                                                                                    |  |
| Nominell likspänning (Volts)                  | 600                                                                                                    |  |
| Startspänning (Volts)                         | 180                                                                                                    |  |
| MPPT-spänningsområde (Volts)                  | 200~1000                                                                                                    |  |
| Maximalt ingångsström (Amps)                  | 3*32                                                                                                    |  |
| Maximalt ingångsström vid kortslutning (Amps) | 3*40                                                                                                    |  |
| MPPT-nummer/Maximalt antal ingångssträngar    | 3/6                                                                                                    |  |
| Nominell utgångseffekt (Watts)                | 30000                                                                                                    |  |
| Maximalt utgångseffekt (Watts)                | 33000                                                                                                    |  |
| Maximalt synlig utgångseffekt (VA)            | 33000                                                                                                    |  |
| Nominell rutnätsspänning (Volts)              | 3/N/PE, 220/380, 230/400                                                                                                    |  |
| Nominell rutnätutgångsström (Amps)            | 45.6/43.3                                                                                                    |  |
| Maximalt utgångsström (Amps)                  | 50.2                                                                                                    |  |
| Effektfaktor (vid nominell utgångseffekt)     | >0.99 (0,8 ledande~0,8 eftersläpande)                                                                                                    |  |
| THDi (vid nominell utgångseffekt)             | <3%                                                                                                    |  |
| Nominell rutnätsfrekvens (Hertz)              | 50/60                                                                                                    |  |
| Maximalt verkningsgrad                        | 98.5%                                                                                                    |  |
| EU-effektivitet                               | 98.1%                                                                                                    |  |
| Mått (B*H*D)                                  | 647*629*252mm                                                                                                    |  |
| Vikt                                          | 37kg                                                                                                    |  |
| Topologi                                      | Transformatorlös                                                                                                    |  |
| Självförbrukning (natt)                       | < 1W                                                                                                    |  |
| Omgivningstemperatur vid drift                | -25°C~+60°C                                                                                                    |  |
| Relativ fuktighet                             | 0~100%                                                                                                    |  |
| Skydd mot intrång                             | IP66                                                                                                    |  |
| Kylningskoncept                               | Intelligent redundant fläktkylning                                                                                                    |  |
| Maximalt driftshöjd                           | 4000m                                                                                                    |  |
| Standard för rutnätanslutning                 | G98 or G99, VDE-AR-N 4105 / VDE V0124,<br>EN 50549-1, VDE 0126 / UTE C 15 /<br>VFR:2019, RD 1699 / RD 244 / UNE 206006 /<br>UNE 206007-1, CEI 0-21, C10/11, NRS 097-2-1,<br>TOR, EIFS 2018.2, IEC 62116, IEC 61727,<br>IEC60068, IEC 61683, EN 50530 |  |
| Säkerhet/EMC-standard                         | IEC/EN 62109-1/-2, IEC/EN 61000-6-1/-2/-3/-4                                                                                                    |  |
| DC-anslutning                                 | MC4-kontakt                                                                                                    |  |
| AC-anslutning                                 | OT Terminal                                                                                                    |  |
| Visa                                          | LCD, 2×20 Z                                                                                                    |  |
| Kommunikationsanslutningar                    | Rs485, valfritt: Wifi, GPRS,USB*                                                                                                    |  |
| Garanti                                       | 5 år (kan förlängas till 20 år)                                                                                                    |  |

| Modell                                        | S5-GC33K                                                                                                    |  |
|-----------------------------------------------|----------------------------------------------------------------------------------------------------|--|
| Maximalt. DC-ingångsspänning (Volts)          | 1100                                                                                                    |  |
| Nominell likspänning (Volts)                  | 600                                                                                                    |  |
| Startspänning (Volts)                         | 180                                                                                                    |  |
| MPPT-spänningsområde (Volts)                  | 200~1000                                                                                                    |  |
| Maximalt ingångsström (Amps)                  | 3*32                                                                                                    |  |
| Maximalt ingångsström vid kortslutning (Amps) | 3*40                                                                                                    |  |
| MPPT-nummer/Maximalt antal ingångssträngar    | 3/6                                                                                                    |  |
| Nominell utgångseffekt (Watts)                | 33000                                                                                                    |  |
| Maximalt utgångseffekt (Watts)                | 36300                                                                                                    |  |
| Maximalt synlig utgångseffekt (VA)            | 36300                                                                                                    |  |
| Nominell rutnätsspänning (Volts)              | 3/N/PE, 220/380, 230/400                                                                                                    |  |
| Nominell rutnätutgångsström (Amps)            | 50.1/47.6                                                                                                    |  |
| Maximalt utgångsström (Amps)                  | 55.1                                                                                                    |  |
| Effektfaktor (vid nominell utgångseffekt)     | >0.99 (0,8 ledande~0,8 eftersläpande)                                                                                                    |  |
| THDi (vid nominell utgångseffekt)             | <3%                                                                                                    |  |
| Nominell rutnätsfrekvens (Hertz)              | 50/60                                                                                                    |  |
| Maximalt verkningsgrad                        | 98.6%                                                                                                    |  |
| EU-effektivitet                               | 98.2%                                                                                                    |  |
| Mått (B*H*D)                                  | 647*629*252mm                                                                                                    |  |
| Vikt                                          | 37kg                                                                                                    |  |
| Topologi                                      | Transformatorlös                                                                                                    |  |
| Självförbrukning (natt)                       | < 1W                                                                                                    |  |
| Omgivningstemperatur vid drift                | -25°C~+60°C                                                                                                    |  |
| Relativ fuktighet                             | 0~100%                                                                                                    |  |
| Skydd mot intrång                             | IP66                                                                                                    |  |
| Kylningskoncept                               | Intelligent redundant fläktkylning                                                                                                    |  |
| Maximalt driftshöjd                           | 4000m                                                                                                    |  |
| Standard för rutnätanslutning                 | G98 or G99, VDE-AR-N 4105 / VDE V0124,<br>EN 50549-1, VDE 0126 / UTE C 15 /<br>VFR:2019, RD 1699 / RD 244 / UNE 206006 /<br>UNE 206007-1, CEI 0-21, C10/11, NRS 097-2-1,<br>TOR, EIFS 2018.2, IEC 62116, IEC 61727,<br>IEC60068, IEC 61683, EN 50530 |  |
| Säkerhet/EMC-standard                         | IEC/EN 62109-1/-2, IEC/EN 61000-6-1/-2/-3/-4                                                                                                    |  |
| DC-anslutning                                 | MC4-kontakt                                                                                                    |  |
| AC-anslutning                                 | OT Terminal                                                                                                    |  |
| Visa                                          | LCD, 2×20 Z                                                                                                    |  |
| Kommunikationsanslutningar                    | Rs485, valfritt: Wifi, GPRS,USB*                                                                                                    |  |
| Garanti                                       | 5 år (kan förlängas till 20 år)                                                                                                    |  |

Valfritt USB\*: endast för den brasilianska marknaden

| Modell                                        | S5-GC36K                                                                                                    |  |
|-----------------------------------------------|----------------------------------------------------------------------------------------------------|--|
| Maximalt. DC-ingångsspänning (Volts)          | 1100                                                                                                    |  |
| Nominell likspänning (Volts)                  | 600                                                                                                    |  |
| Startspänning (Volts)                         | 180                                                                                                    |  |
| MPPT-spänningsområde (Volts)                  | 200~1000                                                                                                    |  |
| Maximalt ingångsström (Amps)                  | 4*32                                                                                                    |  |
| Maximalt ingångsström vid kortslutning (Amps) | 4*40                                                                                                    |  |
| MPPT-nummer/Maximalt antal ingångssträngar    | 4/8                                                                                                    |  |
| Nominell utgångseffekt (Watts)                | 36000                                                                                                    |  |
| Maximalt utgångseffekt (Watts)                | 39600                                                                                                    |  |
| Maximalt synlig utgångseffekt (VA)            | 39600                                                                                                    |  |
| Nominell rutnätsspänning (Volts)              | 3/N/PE, 220/380, 230/400                                                                                                    |  |
| Nominell rutnätutgångsström (Amps)            | 54.7/52.0                                                                                                    |  |
| Maximalt utgångsström (Amps)                  | 60.2                                                                                                    |  |
| Effektfaktor (vid nominell utgångseffekt)     | >0.99 (0,8 ledande~0,8 eftersläpande)                                                                                                    |  |
| THDi (vid nominell utgångseffekt)             | <3%                                                                                                    |  |
| Nominell rutnätsfrekvens (Hertz)              | 50/60                                                                                                    |  |
| Maximalt verkningsgrad                        | 98.7%                                                                                                    |  |
| EU-effektivitet                               | 98.3%                                                                                                    |  |
| Mått (B*H*D)                                  | 647*629*252mm                                                                                                    |  |
| Vikt                                          | 37kg                                                                                                    |  |
| Topologi                                      | Transformatorlös                                                                                                    |  |
| Självförbrukning (natt)                       | < 1W                                                                                                    |  |
| Omgivningstemperatur vid drift                | -25°C~+60°C                                                                                                    |  |
| Relativ fuktighet                             | 0~100%                                                                                                    |  |
| Skydd mot intrång                             | IP66                                                                                                    |  |
| Kylningskoncept                               | Intelligent redundant fläktkylning                                                                                                    |  |
| Maximalt driftshöjd                           | 4000m                                                                                                    |  |
| Standard för rutnätanslutning                 | G98 or G99, VDE-AR-N 4105 / VDE V0124,<br>EN 50549-1, VDE 0126 / UTE C 15 /<br>VFR:2019, RD 1699 / RD 244 / UNE 206006 /<br>UNE 206007-1, CEI 0-21, C10/11, NRS 097-2-1,<br>TOR, EIFS 2018.2, IEC 62116, IEC 61727,<br>IEC60068, IEC 61683, EN 50530 |  |
| Säkerhet/EMC-standard                         | IEC/EN 62109-1/-2, IEC/EN 61000-6-1/-2/-3/-4                                                                                                    |  |
| DC-anslutning                                 | MC4-kontakt                                                                                                    |  |
| AC-anslutning                                 | OT Terminal                                                                                                    |  |
| Visa                                          | LCD, 2×20 Z                                                                                                    |  |
| Kommunikationsanslutningar                    | Rs485, valfritt: Wifi, GPRS,USB*                                                                                                    |  |
| Garanti                                       | 5 år (kan förlängas till 20 år)                                                                                                    |  |

| Modell                                        | S5-GC40K                                                                                                    |  |
|-----------------------------------------------|----------------------------------------------------------------------------------------------------|--|
| Maximalt. DC-ingångsspänning (Volts)          | 1100                                                                                                    |  |
| Nominell likspänning (Volts)                  | 600                                                                                                    |  |
| Startspänning (Volts)                         | 180                                                                                                    |  |
| MPPT-spänningsområde (Volts)                  | 200~1000                                                                                                    |  |
| Maximalt ingångsström (Amps)                  | 4*32                                                                                                    |  |
| Maximalt ingångsström vid kortslutning (Amps) | 4*40                                                                                                    |  |
| MPPT-nummer/Maximalt antal ingångssträngar    | 4/8                                                                                                    |  |
| Nominell utgångseffekt (Watts)                | 40000                                                                                                    |  |
| Maximalt utgångseffekt (Watts)                | 44000                                                                                                    |  |
| Maximalt synlig utgångseffekt (VA)            | 44000                                                                                                    |  |
| Nominell rutnätsspänning (Volts)              | 3/N/PE, 220/380, 230/400                                                                                                    |  |
| Nominell rutnätutgångsström (Amps)            | 60.8/57.7                                                                                                    |  |
| Maximalt utgångsström (Amps)                  | 66.9                                                                                                    |  |
| Effektfaktor (vid nominell utgångseffekt)     | >0.99 (0,8 ledande~0,8 eftersläpande)                                                                                                    |  |
| THDi (vid nominell utgångseffekt)             | <3%                                                                                                    |  |
| Nominell rutnätsfrekvens (Hertz)              | 50/60                                                                                                    |  |
| Maximalt verkningsgrad                        | 98.7%                                                                                                    |  |
| EU-effektivitet                               | 98.3%                                                                                                    |  |
| Mått (B*H*D)                                  | 647*629*252mm                                                                                                    |  |
| Vikt                                          | 37kg                                                                                                    |  |
| Topologi                                      | Transformatorlös                                                                                                    |  |
| Självförbrukning (natt)                       | < 1W                                                                                                    |  |
| Omgivningstemperatur vid drift                | -25℃~+60℃                                                                                                    |  |
| Relativ fuktighet                             | 0~100%                                                                                                    |  |
| Skydd mot intrång                             | IP66                                                                                                    |  |
| Kylningskoncept                               | Intelligent redundant fläktkylning                                                                                                    |  |
| Maximalt driftshöjd                           | 4000m                                                                                                    |  |
| Standard för rutnätanslutning                 | G98 or G99, VDE-AR-N 4105 / VDE V0124,<br>EN 50549-1, VDE 0126 / UTE C 15 /<br>VFR:2019, RD 1699 / RD 244 / UNE 206006 /<br>UNE 206007-1, CEI 0-21, C10/11, NRS 097-2-1,<br>TOR, EIFS 2018.2, IEC 62116, IEC 61727,<br>IEC60068, IEC 61683, EN 50530 |  |
| Säkerhet/EMC-standard                         | IEC/EN 62109-1/-2, IEC/EN 61000-6-1/-2/-3/-4                                                                                                    |  |
| DC-anslutning                                 | MC4-kontakt                                                                                                    |  |
| AC-anslutning                                 | OT Terminal                                                                                                    |  |
| Visa                                          | LCD, 2×20 Z                                                                                                    |  |
| Kommunikationsanslutningar                    | Rs485, valfritt: Wifi, GPRS,USB*                                                                                                    |  |
| Garanti                                       | 5 år (kan förlängas till 20 år)                                                                                                    |  |

Valfritt USB\*: endast för den brasilianska marknaden

| Modell                                        | S5-GC40K-HV                                                                                                    |  |
|-----------------------------------------------|----------------------------------------------------------------------------------------------------|--|
| Maximalt. DC-ingångsspänning (Volts)          | 1100                                                                                                    |  |
| Nominell likspänning (Volts)                  | 600                                                                                                    |  |
| Startspänning (Volts)                         | 180                                                                                                    |  |
| MPPT-spänningsområde (Volts)                  | 200~1000                                                                                                    |  |
| Maximalt ingångsström (Amps)                  | 4*32                                                                                                    |  |
| Maximalt ingångsström vid kortslutning (Amps) | 4*40                                                                                                    |  |
| MPPT-nummer/Maximalt antal ingångssträngar    | 4/8                                                                                                    |  |
| Nominell utgångseffekt (Watts)                | 40000                                                                                                    |  |
| Maximalt utgångseffekt (Watts)                | 44000                                                                                                    |  |
| Maximalt synlig utgångseffekt (VA)            | 44000                                                                                                    |  |
| Nominell rutnätsspänning (Volts)              | 3/PE, 480                                                                                                    |  |
| Nominell rutnätutgångsström (Amps)            | 48.1                                                                                                    |  |
| Maximalt utgångsström (Amps)                  | 53.0                                                                                                    |  |
| Effektfaktor (vid nominell utgångseffekt)     | >0.99 (0,8 ledande~0,8 eftersläpande)                                                                                                    |  |
| THDi (vid nominell utgångseffekt)             | <3%                                                                                                    |  |
| Nominell rutnätsfrekvens (Hertz)              | 50/60                                                                                                    |  |
| Maximalt verkningsgrad                        | 98.8%                                                                                                    |  |
| EU-effektivitet                               | 98.4%                                                                                                    |  |
| Mått (B*H*D)                                  | 647*629*252mm                                                                                                    |  |
| Vikt                                          | 37kg                                                                                                    |  |
| Topologi                                      | Transformatorlös                                                                                                    |  |
| Självförbrukning (natt)                       | < 1W                                                                                                    |  |
| Omgivningstemperatur vid drift                | -25℃~+60℃                                                                                                    |  |
| Relativ fuktighet                             | 0~100%                                                                                                    |  |
| Skydd mot intrång                             | IP66                                                                                                    |  |
| Kylningskoncept                               | Intelligent redundant fläktkylning                                                                                                    |  |
| Maximalt driftshöjd                           | 4000m                                                                                                    |  |
| Standard för rutnätanslutning                 | G98 or G99, VDE-AR-N 4105 / VDE V0124,<br>EN 50549-1, VDE 0126 / UTE C 15 /<br>VFR:2019, RD 1699 / RD 244 / UNE 206006 /<br>UNE 206007-1, CEI 0-21, C10/11, NRS 097-2-1,<br>TOR, EIFS 2018.2, IEC 62116, IEC 61727,<br>IEC60068, IEC 61683, EN 50530 |  |
| Säkerhet/EMC-standard                         | IEC/EN 62109-1/-2, IEC/EN 61000-6-1/-2/-3/-4                                                                                                    |  |
| DC-anslutning                                 | MC4-kontakt                                                                                                    |  |
| AC-anslutning                                 | OT Terminal                                                                                                    |  |
| Visa                                          | LCD, 2×20 Z                                                                                                    |  |
| Kommunikationsanslutningar                    | Rs485, valfritt: Wifi, GPRS,USB*                                                                                                    |  |
| Garanti                                       | 5 år (kan förlängas till 20 år)                                                                                                    |  |

| Modell                                        | S5-GC50K-HV                                                                                                    |  |
|-----------------------------------------------|----------------------------------------------------------------------------------------------------|--|
| Maximalt. DC-ingångsspänning (Volts)          | 1100                                                                                                    |  |
| Nominell likspänning (Volts)                  | 600                                                                                                    |  |
| Startspänning (Volts)                         | 180                                                                                                    |  |
| MPPT-spänningsområde (Volts)                  | 200~1000                                                                                                    |  |
| Maximalt ingångsström (Amps)                  | 4*32                                                                                                    |  |
| Maximalt ingångsström vid kortslutning (Amps) | 4*40                                                                                                    |  |
| MPPT-nummer/Maximalt antal ingångssträngar    | 4/8                                                                                                    |  |
| Nominell utgångseffekt (Watts)                | 50000                                                                                                    |  |
| Maximalt utgångseffekt (Watts)                | 55000                                                                                                    |  |
| Maximalt synlig utgångseffekt (VA)            | 55000                                                                                                    |  |
| Nominell rutnätsspänning (Volts)              | 3/PE, 480                                                                                                    |  |
| Nominell rutnätutgångsström (Amps)            | 60.1                                                                                                    |  |
| Maximalt utgångsström (Amps)                  | 66.2                                                                                                    |  |
| Effektfaktor (vid nominell utgångseffekt)     | >0.99 (0,8 ledande~0,8 eftersläpande)                                                                                                    |  |
| THDi (vid nominell utgångseffekt)             | <3%                                                                                                    |  |
| Nominell rutnätsfrekvens (Hertz)              | 50/60                                                                                                    |  |
| Maximalt verkningsgrad                        | 98.8%                                                                                                    |  |
| EU-effektivitet                               | 98.4%                                                                                                    |  |
| Mått (B*H*D)                                  | 647*629*252mm                                                                                                    |  |
| Vikt                                          | 37kg                                                                                                    |  |
| Topologi                                      | Transformatorlös                                                                                                    |  |
| Självförbrukning (natt)                       | < 1W                                                                                                    |  |
| Omgivningstemperatur vid drift                | -25°C~+60°C                                                                                                    |  |
| Relativ fuktighet                             | 0~100%                                                                                                    |  |
| Skydd mot intrång                             | IP66                                                                                                    |  |
| Kylningskoncept                               | Intelligent redundant fläktkylning                                                                                                    |  |
| Maximalt driftshöjd                           | 4000m                                                                                                    |  |
| Standard för rutnätanslutning                 | G98 or G99, VDE-AR-N 4105 / VDE V0124,<br>EN 50549-1, VDE 0126 / UTE C 15 /<br>VFR:2019, RD 1699 / RD 244 / UNE 206006 /<br>UNE 206007-1, CEI 0-21, C10/11, NRS 097-2-1,<br>TOR, EIFS 2018.2, IEC 62116, IEC 61727,<br>IEC60068, IEC 61683, EN 50530 |  |
| Säkerhet/EMC-standard                         | IEC/EN 62109-1/-2, IEC/EN 61000-6-1/-2/-3/-4                                                                                                    |  |
| DC-anslutning                                 | MC4-kontakt                                                                                                    |  |
| AC-anslutning                                 | OT Terminal                                                                                                    |  |
| Visa                                          | LCD, 2×20 Z                                                                                                    |  |
| Kommunikationsanslutningar                    | Rs485, valfritt: Wifi, GPRS,USB*                                                                                                    |  |
| Garanti                                       | 5 år (kan förlängas till 20 år)                                                                                                    |  |

Valfritt USB\*: endast för den brasilianska marknaden

| Modell                                        | S5-GC15K-LV                                                                                                    |  |
|-----------------------------------------------|----------------------------------------------------------------------------------------------------|--|
| Maximalt. DC-ingångsspänning (Volts)          | 1100                                                                                                    |  |
| Nominell likspänning (Volts)                  | 600                                                                                                    |  |
| Startspänning (Volts)                         | 180                                                                                                    |  |
| MPPT-spänningsområde (Volts)                  | 200~1000                                                                                                    |  |
| Maximalt ingångsström (Amps)                  | 3*32                                                                                                    |  |
| Maximalt ingångsström vid kortslutning (Amps) | 3*40                                                                                                    |  |
| MPPT-nummer/Maximalt antal ingångssträngar    | 3/6                                                                                                    |  |
| Nominell utgångseffekt (Watts)                | 15000                                                                                                    |  |
| Maximalt utgångseffekt (Watts)                | 16500                                                                                                    |  |
| Maximalt synlig utgångseffekt (VA)            | 16500                                                                                                    |  |
| Nominell rutnätsspänning (Volts)              | 3/PE, 220                                                                                                    |  |
| Nominell rutnätutgångsström (Amps)            | 39.4                                                                                                    |  |
| Maximalt utgångsström (Amps)                  | 43.3                                                                                                    |  |
| Effektfaktor (vid nominell utgångseffekt)     | >0.99 (0,8 ledande~0,8 eftersläpande)                                                                                                    |  |
| THDi (vid nominell utgångseffekt)             | <3%                                                                                                    |  |
| Nominell rutnätsfrekvens (Hertz)              | 50/60                                                                                                    |  |
| Maximalt verkningsgrad                        | 97.8%                                                                                                    |  |
| EU-effektivitet                               | 97.3%                                                                                                    |  |
| Mått (B*H*D)                                  | 647*629*252mm                                                                                                    |  |
| Vikt                                          | 37kg                                                                                                    |  |
| Topologi                                      | Transformatorlös                                                                                                    |  |
| Självförbrukning (natt)                       | < 1W                                                                                                    |  |
| Omgivningstemperatur vid drift                | -25°C~+60°C                                                                                                    |  |
| Relativ fuktighet                             | 0~100%                                                                                                    |  |
| Skydd mot intrång                             | IP66                                                                                                    |  |
| Kylningskoncept                               | Intelligent redundant fläktkylning                                                                                                    |  |
| Maximalt driftshöjd                           | 4000m                                                                                                    |  |
| Standard för rutnätanslutning                 | G98 or G99, VDE-AR-N 4105 / VDE V0124,<br>EN 50549-1, VDE 0126 / UTE C 15 /<br>VFR:2019, RD 1699 / RD 244 / UNE 206006 /<br>UNE 206007-1, CEI 0-21, C10/11, NRS 097-2-1,<br>TOR, EIFS 2018.2, IEC 62116, IEC 61727,<br>IEC60068, IEC 61683, EN 50530 |  |
| Säkerhet/EMC-standard                         | IEC/EN 62109-1/-2, IEC/EN 61000-6-1/-2/-3/-4                                                                                                    |  |
| DC-anslutning                                 | MC4-kontakt                                                                                                    |  |
| AC-anslutning                                 | OT Terminal                                                                                                    |  |
| Visa                                          | LCD, 2×20 Z                                                                                                    |  |
| Kommunikationsanslutningar                    | Rs485, valfritt: Wifi, GPRS,USB*                                                                                                    |  |
| Garanti                                       | 5 år (kan förlängas till 20 år)                                                                                                    |  |

| Modell                                        | S5-GC20K-LV                                                                                                    |  |
|-----------------------------------------------|----------------------------------------------------------------------------------------------------|--|
| Maximalt. DC-ingångsspänning (Volts)          | 1100                                                                                                    |  |
| Nominell likspänning (Volts)                  | 600                                                                                                    |  |
| Startspänning (Volts)                         | 180                                                                                                    |  |
| MPPT-spänningsområde (Volts)                  | 200~1000                                                                                                    |  |
| Maximalt ingångsström (Amps)                  | 3*32                                                                                                    |  |
| Maximalt ingångsström vid kortslutning (Amps) | 3*40                                                                                                    |  |
| MPPT-nummer/Maximalt antal ingångssträngar    | 3/6                                                                                                    |  |
| Nominell utgångseffekt (Watts)                | 20000                                                                                                    |  |
| Maximalt utgångseffekt (Watts)                | 22000                                                                                                    |  |
| Maximalt synlig utgångseffekt (VA)            | 22000                                                                                                    |  |
| Nominell rutnätsspänning (Volts)              | 3/PE, 220                                                                                                    |  |
| Nominell rutnätutgångsström (Amps)            | 52.5                                                                                                    |  |
| Maximalt utgångsström (Amps)                  | 57.7                                                                                                    |  |
| Effektfaktor (vid nominell utgångseffekt)     | >0.99 (0,8 ledande~0,8 eftersläpande)                                                                                                    |  |
| THDi (vid nominell utgångseffekt)             | <3%                                                                                                    |  |
| Nominell rutnätsfrekvens (Hertz)              | 50/60                                                                                                    |  |
| Maximalt verkningsgrad                        | 97.8%                                                                                                    |  |
| EU-effektivitet                               | 97.3%                                                                                                    |  |
| Mått (B*H*D)                                  | 647*629*252mm                                                                                                    |  |
| Vikt                                          | 37kg                                                                                                    |  |
| Topologi                                      | Transformatorlös                                                                                                    |  |
| Självförbrukning (natt)                       | < 1W                                                                                                    |  |
| Omgivningstemperatur vid drift                | -25°C~+60°C                                                                                                    |  |
| Relativ fuktighet                             | 0~100%                                                                                                    |  |
| Skydd mot intrång                             | IP66                                                                                                    |  |
| Kylningskoncept                               | Intelligent redundant fläktkylning                                                                                                    |  |
| Maximalt driftshöjd                           | 4000m                                                                                                    |  |
| Standard för rutnätanslutning                 | G98 or G99, VDE-AR-N 4105 / VDE V0124,<br>EN 50549-1, VDE 0126 / UTE C 15 /<br>VFR:2019, RD 1699 / RD 244 / UNE 206006 /<br>UNE 206007-1, CEI 0-21, C10/11, NRS 097-2-1,<br>TOR, EIFS 2018.2, IEC 62116, IEC 61727,<br>IEC60068, IEC 61683, EN 50530 |  |
| Säkerhet/EMC-standard                         | IEC/EN 62109-1/-2, IEC/EN 61000-6-1/-2/-3/-4                                                                                                    |  |
| DC-anslutning                                 | MC4-kontakt                                                                                                    |  |
| AC-anslutning                                 | OT Terminal                                                                                                    |  |
| Visa                                          | LCD, 2×20 Z                                                                                                    |  |
| Kommunikationsanslutningar                    | Rs485, valfritt: Wifi, GPRS,USB*                                                                                                    |  |
| Garanti                                       | 5 år (kan förlängas till 20 år)                                                                                                    |  |

Valfritt USB\*: endast för den brasilianska marknaden

| Modell                                        | S5-GC23K-LV                                                                                                    |  |
|-----------------------------------------------|----------------------------------------------------------------------------------------------------|--|
| Maximalt. DC-ingångsspänning (Volts)          | 1100                                                                                                    |  |
| Nominell likspänning (Volts)                  | 600                                                                                                    |  |
| Startspänning (Volts)                         | 180                                                                                                    |  |
| MPPT-spänningsområde (Volts)                  | 200~1000                                                                                                    |  |
| Maximalt ingångsström (Amps)                  | 3*32                                                                                                    |  |
| Maximalt ingångsström vid kortslutning (Amps) | 3*40                                                                                                    |  |
| MPPT-nummer/Maximalt antal ingångssträngar    | 3/6                                                                                                    |  |
| Nominell utgångseffekt (Watts)                | 23000                                                                                                    |  |
| Maximalt utgångseffekt (Watts)                | 25000                                                                                                    |  |
| Maximalt synlig utgångseffekt (VA)            | 25000                                                                                                    |  |
| Nominell rutnätsspänning (Volts)              | 3/PE, 220                                                                                                    |  |
| Nominell rutnätutgångsström (Amps)            | 60.4                                                                                                    |  |
| Maximalt utgångsström (Amps)                  | 65                                                                                                    |  |
| Effektfaktor (vid nominell utgångseffekt)     | >0.99 (0,8 ledande~0,8 eftersläpande)                                                                                                    |  |
| THDi (vid nominell utgångseffekt)             | <3%                                                                                                    |  |
| Nominell rutnätsfrekvens (Hertz)              | 50/60                                                                                                    |  |
| Maximalt verkningsgrad                        | 97.8%                                                                                                    |  |
| EU-effektivitet                               | 97.3%                                                                                                    |  |
| Mått (B*H*D)                                  | 647*629*252mm                                                                                                    |  |
| Vikt                                          | 37kg                                                                                                    |  |
| Topologi                                      | Transformatorlös                                                                                                    |  |
| Självförbrukning (natt)                       | < 1W                                                                                                    |  |
| Omgivningstemperatur vid drift                | -25°C~+60°C                                                                                                    |  |
| Relativ fuktighet                             | 0~100%                                                                                                    |  |
| Skydd mot intrång                             | IP66                                                                                                    |  |
| Kylningskoncept                               | Intelligent redundant fläktkylning                                                                                                    |  |
| Maximalt driftshöjd                           | 4000m                                                                                                    |  |
| Standard för rutnätanslutning                 | G98 or G99, VDE-AR-N 4105 / VDE V0124,<br>EN 50549-1, VDE 0126 / UTE C 15 /<br>VFR:2019, RD 1699 / RD 244 / UNE 206006 /<br>UNE 206007-1, CEI 0-21, C10/11, NRS 097-2-1,<br>TOR, EIFS 2018.2, IEC 62116, IEC 61727,<br>IEC60068, IEC 61683, EN 50530 |  |
| Säkerhet/EMC-standard                         | IEC/EN 62109-1/-2, IEC/EN 61000-6-1/-2/-3/-4                                                                                                    |  |
| DC-anslutning                                 | MC4-kontakt                                                                                                    |  |
| AC-anslutning                                 | OT Terminal                                                                                                    |  |
| Visa                                          | LCD, 2×20 Z                                                                                                    |  |
| Kommunikationsanslutningar                    | Rs485, valfritt: Wifi, GPRS,USB*                                                                                                    |  |
| Garanti                                       | 5 år (kan förlängas till 20 år)                                                                                                    |  |

## 11. Bilaga

**OBS**:

#### 11.1 Vägledning för val av rutnätsstandard

Kontrollera att rutnätsinställningarna överensstämmer med de lokala bestämmelserna.

För olika länder och platser måste lämplig rutnätskod väljas i växelriktarens LCD-skärm för att följa den lokala rutnätleverantörens standarder.

Den här instruktionen beskriver hur man ändrar rutnätskoden och vilka koder som ska användas på olika platser.

Följande tabell sammanfattar växelriktarens rutnätsstandardalternativ, som kan komma att ändras. Den tillhandahålls endast för din bekvämlighet. Om konsumenten har några frågor eller funderingar bör han eller hon kontakta Solis serviceavdelning för bekräftelse.

Ange följande sökväg för att ställa in rätt rutnätskod: Avancerad konfiguration -> Lösenord:0010 -> Standard

När du väljer en kod visas detaljerade skyddsgränser.

Välj "Spara&Sänd" (spara och skicka) för att se till att koden verkställs.

| NR. | Kod i LCD               | Land/Område    | Kommentarer                                                                                      |
|-----|-------------------------|----------------|--------------------------------------------------------------------------------------------------|
| 1   | VDE4015                 | Tyskland       | För det tyska lågspänningsnätet.                                                                 |
| 2   | EN50549 PO              | Polen          | För det polska lågspänningsnätet.                                                                |
| 3   | EN50549 NL              | Nederländerna  | För det nederländska lågspänningsnätet.                                                          |
| 4   | EN50438 L               | -              | Allmänt E N50438 Krav.<br>Kan användas i Österrike, Cypern,<br>Finland, Tjeckien, Slovenien osv. |
| 5   | EIFS- SW                | Sverige        | För det svenska lågspänningsnätet.                                                               |
| 6   | France                  | Frankrike      | För det franska lågspänningsnätet.                                                               |
| 7   | C10/11                  | Belgien        | För det belgiska lågspänningsnätet.                                                              |
| 8   | NRS097                  | Sydafrika      | För sydafrikanska lågspänningsnätet.                                                             |
| 9   | CEI0-21                 | Italien        | För det italienska lågspänningsnätet.                                                            |
| 10  | EN50549L<br>(EN50549-1) | -              | General E N50549-1 krav som uppfyller lokala<br>krav i de flesta europeiska länder.              |
| 11  | G98                     | Storbritannien | För det brittiska lågspänningsnät <16A                                                           |
| 12  | G99                     | Storbritannien | För det brittiska lågspänningsnät >16A                                                           |

| NO. | Kod i LCD   | Land/Område    | Kommentarer                                                                                   |
|-----|-------------|----------------|-----------------------------------------------------------------------------------------------|
| 13  | G98 NI      | Nordirland     | För det Nordirland Lågspänningsnät <16A                                                       |
| 14  | G99 NI      | Nordirland     | För det Nordirland Lågspänningsnät >16A                                                       |
| 15  | User-define | -              | Skräddarsydda skyddsgränser                                                                   |
| 16  | Gen50       | -              | Generator ansluten, frekvensavledande, 50Hz                                                   |
| 17  | Gen 60      | -              | Generator ansluten, frekvensavledande, 60Hz                                                   |
| 18  | DK1         | Östra Danmark  | För det östra Danmarks lågspänningsnät                                                        |
| 19  | DK2         | Västra Danmark | För det västdanska lågspänningsnätet                                                          |
| 20  | 50438IE     | Irland         | För det irländska lågspänningsnätet                                                           |
| 21  | RD1699      | Spanien        | För det spanska lågspänningsnätet                                                             |
| 22  | EN50549     | -              | Allmänt E N50549 Krav.<br>Kan användas i Cypern, Finland,<br>Tjeckien, Slovenien och Jamaica. |